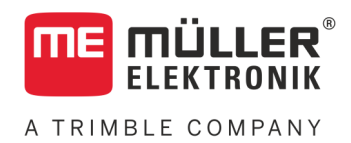

# Anbau- und Bedienungsanleitung

# DRILL-Controller

Stand: V5.20191001

30285011-02

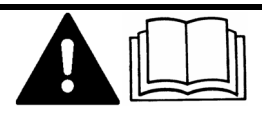

Lesen und beachten Sie diese Anleitung. Bewahren Sie diese Anleitung für die Verwendung in der Zukunft auf. Beachten Sie, dass gegebenenfalls eine aktuellere Version dieser Anleitung auf der Homepage zu finden ist.

## Impressum

| Dokument    | Anbau- und Bedienungsanleitung                  |
|-------------|-------------------------------------------------|
|             | Produkt: DRILL-Controller                       |
|             | Dokumentnummer: 30285011-02                     |
|             | Ab Softwareversion: 02.04.15.XX                 |
|             | Originalbetriebsanleitung                       |
|             | Originalsprache: Deutsch                        |
| Copyright © | Müller-Elektronik GmbH                          |
|             | Franz-Kleine-Straße 18                          |
|             | 33154 Salzkotten                                |
|             | Deutschland                                     |
|             | Tel: ++49 (0) 5258 / 9834 - 0                   |
|             | Telefax: ++49 (0) 5258 / 9834 - 90              |
|             | E-Mail: info@mueller-elektronik.de              |
|             | Internetseite: http://www.mueller-elektronik.de |
|             |                                                 |

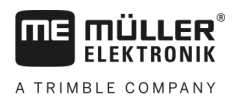

## Inhaltsverzeichnis

| 1     | Zu Ihrer Sicherheit                                     | 6        |
|-------|---------------------------------------------------------|----------|
| 1.1   | Grundlegende Sicherheitshinweise                        | 6        |
| 1.2   | Bestimmungsgemäße Verwendung                            | 6        |
| 1.3   | Aufbau und Bedeutung von Warnhinweisen                  | 6        |
| 1 4   | Sicherheitsaufkleher auf dem Produkt                    | 7        |
| 1.4   |                                                         | 7        |
| 1.5   | Entsorgung                                              | 1        |
| 1.6   | EU-Konformitatserklarung                                | 8        |
| 2     | Über den Jobrechner                                     | 9        |
| 2.1   | Funktionen des Jobrechners                              | 9        |
| 2.2   | Systemübersicht                                         | 9        |
| 2.3   | Typenschild                                             | 11       |
| 2     | Über diese Dedienungsenleitung                          | 40       |
| 3     |                                                         | 12       |
| 3.1   | An wen richtet sich diese Bedienungsanleitung?          | 12       |
| 3.2   | Umfang der Anleitung                                    | 12       |
| 3.3   | Richtungsangaben in dieser Anleitung                    | 12       |
| 3.4   | Aufbau von Handlungsanweisungen                         | 12       |
| 3.5   | Aufbau von Verweisen                                    | 12       |
| 4     | Montage und Installation                                | 14       |
| 4.1   | Jobrechner montieren                                    | 14       |
| 4.1.1 | Montageort wählen                                       | 14       |
| 4.1.2 | AMP-Stecker verbinden                                   | 14       |
| 4.1.3 | AMP-Stecker trennen                                     | 14       |
| 4.2   | Jobrechner an ISOBUS anschließen                        | 15       |
| 4.3   | Signalverteiler montieren                               | 16       |
| 4.3.1 | Sensoren und Aktoren an den Signalverteiler anschließen | 16       |
| 4.3.2 | Kabelader in eine Klemme einführen                      | 17       |
| 4.3.3 | Signalverteiler an den Jobrechner anschlielsen          | 17       |
| 4.4   |                                                         | 17       |
| 4.4.1 | Drenzanisensoren montieren                              | 18       |
| 443   | Arbeitsstellungssensoren montieren                      | 19<br>20 |
| 4.4.4 | Geschwindigkeitssensoren montieren                      | 21       |
| 4.5   | Aktoren an der Maschine montieren                       | 22       |
| 4.5.1 | Dosierantriebe montieren                                | 22       |
| 4.5.2 | Linearantriebe montieren                                | 23       |
| 4.5.3 | Magnetventile montieren                                 | 24       |
| 4.6   | Kabelbaum mit der Maschine verbinden                    | 25       |
| 5     | Grundlagen der Bedienung                                | 27       |
| 5.1   | Jobrechner einschalten                                  | 27       |

| 5.2    | Aufbau der Arbeitsmaske                                 | 27       |
|--------|---------------------------------------------------------|----------|
| 6      | Maschine auf dem Feld bedienen                          | 30       |
| 6.1    | Anzeige in der Arbeitsmaske anpassen                    | 30       |
| 6.2    | Sollwert vorgeben                                       | 30       |
| 6.3    | Abdrehprobe durchführen                                 | 31       |
| 6.4    | Dosierzellen mit Saatout füllen                         | 32       |
| 6.5    | Aussaat starten                                         | 32       |
| 6.6    |                                                         | 33       |
| 0.0    |                                                         | 33       |
| 0.7    |                                                         | 33       |
| 6.8    | Fahrgassenschaltung verwenden                           | 33       |
| 6.8.1  | Fahrgassenschaltung konfigurieren                       | 35       |
| 6.8.2  | Maschinentyp teststellen                                | 35       |
| 0.0.3  | Fanigasseninyumus wanen                                 | 30<br>27 |
|        |                                                         | 37<br>/1 |
|        | Snezielle Fahraassenrivitimen anlegen                   | 41       |
| 684    | Individuellen Fahrgassenrhythmus programmieren          | 45       |
| 6.9    | Hydraulikanlage mit Hilfe des Jobrechners bedienen      | 45       |
| 691    | Snuranreißer bedienen                                   | 45       |
| 6.9.2  | Teilbreitenschaltung bedienen                           | 46       |
| 6.9.3  | Wasserlochmodus benutzen                                | 47       |
| 6.10   | Ergebnisse betrachten                                   | 48       |
| 6 10 1 | Fraebnisse                                              | 48       |
| 6.10.2 | Gesamtergebnisse                                        | 48       |
| 6.10.3 | Auftragszähler                                          | 49       |
| 7      | Jobrechner für die Arbeit konfigurieren                 | 50       |
| 7.1    | Geometrie eingeben                                      | 50       |
| 7.2    | Geschwindigkeitsquelle wählen und konfigurieren         | 51       |
| 7.2.1  | Geschwindigkeitssignal vom Traktor verwenden            | 51       |
| 7.2.2  | Geschwindigkeitssensor mit der 100m-Methode kalibrieren | 52       |
| 7.2.3  | Simulierte Geschwindigkeit eingeben                     | 53       |
| 7.3    | Produkte konfigurieren                                  | 53       |
| 7.3.1  | Parameter "Produkt"                                     | 53       |
| 7.3.2  | Parameter "Umbenennen"                                  | 54       |
| 7.3.3  | Parameter "Produkttyp"                                  | 54       |
| 7.3.4  | Parameter "Notiz"                                       | 54       |
| 7.3.5  | Parameter "Anpassung"                                   | 54       |
| 7.3.6  | Parameter "Übersetzungsverhältnis"                      | 54       |
| 7.3.7  | Parameter "Gebläsedrehzahl Sollwert"                    | 54       |
| 7.3.8  | Parameter "Gebläsedrehzahl Toleranz"                    | 55       |
| 7.3.9  | Parameter "Alarmschwelle Füllstand"                     | 55       |
| 7.3.10 | Parameter "Abweichungstoleranz"                         | 56       |
| 7.4    | Kalibrierdaten der Produkte anzeigen                    | 56       |
| 7.4.1  | Parameter "Kalibrierfaktor"                             | 56       |
| 7.4.2  | Parameter "Arbeitsgeschwindigkeit"                      | 56       |

A TRIMBLE COMPANY

| 7.4.3                            | Parameter "Sollwert"                                                                                                    | 56                   |
|----------------------------------|----------------------------------------------------------------------------------------------------|----------------------|
| 7.5                              | Produkte einem Tank zuordnen                                                                                                    | 56                   |
| 7.6                              | Arbeitsstellung konfigurieren                                                                                                    | 57                   |
| 7.7                              | Virtual Terminal (VT) und Task Controller (TC) auswählen                                                                                            | 57                   |
| 8                                | Störungsabhilfe                                                                                                    | 58                   |
| 8.1                              | Diagnose                                                                                                    | 58                   |
| 8.1.1<br>8.1.2<br>8.2            | Standarddiagnose durchführen<br>Versionsnummern prüfen<br>Alarmmeldungen                                                                            | 58<br>60<br>61       |
| 8.2.1<br>8.2.2<br>8.2.3<br>8.2.4 | ISO-Alarme<br>Hydraulikalarme<br>Regelalarme<br>Maschinenspezifische Alarme                                                                         | 61<br>62<br>63<br>64 |
| 8.3                              | Kompatibilität                                                                                                    | 68                   |
| 8.3.1<br>8.3.2                   | Kompatibilität zwischen Terminal und Jobrechner<br>Kompatibilität mit ISOBUS-Terminals                                                              | 68<br>68             |
| 9                                | Technische Daten                                                                                                    | 69                   |
| 9.1                              | Technische Daten des Jobrechners                                                                                                    | 69                   |
| 9.2                              | 42-poliger Stecker                                                                                                    | 70                   |
| 9.3                              | Verfügbare Sprachen                                                                                                    | 70                   |
| 9.4                              | Tastenbelegung des Joysticks                                                                                                    | 70                   |
| 9.4.1<br>9.4.2<br>9.5            | Standardtastenbelegung des Joysticks beim AUX1-Protokoll<br>Verfügbare Funktionen des Joysticks beim AUX2-Protokoll<br>Hydraulikschema der Maschine | 70<br>71<br>73       |
| 10                               | Erklärung der Signale im Belegungsplan                                                                                                    | 74                   |

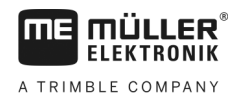

## 1 Zu Ihrer Sicherheit

## 1.1 Grundlegende Sicherheitshinweise

#### Bedienung

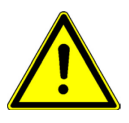

Während der Arbeit halten Sie sich immer an die folgenden Hinweise:

- Lesen Sie die Bedienungsanleitung des landwirtschaftlichen Gerätes, das Sie mit Hilfe des Produktes ansteuern werden.
- Bevor Sie die Fahrzeugkabine verlassen, stellen Sie sicher, dass alle automatischen Mechanismen deaktiviert sind oder dass der manuelle Modus aktiviert ist.
- Halten Sie Kinder vom Anhängegerät und vom Jobrechner fern.

#### Instandhaltung

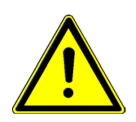

Halten Sie das System in einem funktionierenden Zustand. Befolgen Sie dazu folgende Hinweise:

- Führen Sie keine unzulässigen Veränderungen am Produkt durch. Unzulässige Veränderungen oder unzulässiger Gebrauch können Ihre Sicherheit beeinträchtigen und die Lebensdauer oder Funktion des Produktes beeinflussen. Unzulässig sind alle Veränderungen, die nicht in der Dokumentation des Produktes beschrieben werden.
- Entfernen Sie keine Sicherheitsmechanismen oder Aufkleber vom Produkt.
- Bevor Sie die Batterie des Traktors aufladen, trennen Sie immer die Verbindung zwischen dem Traktor und dem Jobrechner.
- Das Produkt enthält keine zu reparierenden Teile. Öffnen Sie das Gehäuse nicht. Durch Öffnen kann die Dichtigkeit des Gehäuses verändert werden.

## Bestimmungsgemäße Verwendung

Das Produkt ist ausschließlich für den Einsatz in der Landwirtschaft bestimmt. Jede darüber hinausgehende Installation oder darüber hinausgehender Gebrauch des Produkts liegt nicht im Verantwortungsbereich des Herstellers.

Für alle aus der Nichteinhaltung resultierenden Schäden an Personen oder Sachen haftet der Hersteller nicht. Alle Risiken für nicht bestimmungsgemäße Verwendung trägt allein der Benutzer.

Zur bestimmungsgemäßen Verwendung gehört auch die Einhaltung der vom Hersteller vorgeschriebenen Betriebs- und Instandhaltungsbedingungen.

Die einschlägigen Unfallverhütungsvorschriften, sowie die sonstigen allgemein anerkannten sicherheitstechnischen, industriellen, medizinischen und straßenverkehrsrechtlichen Regeln sind einzuhalten. Eigenmächtige Veränderungen am Gerät schließen eine Haftung des Herstellers aus.

## 1.3 Aufbau und Bedeutung von Warnhinweisen

Alle Sicherheitshinweise, die Sie in dieser Bedienungsanleitung finden, werden nach dem folgenden Muster gebildet:

1.2

Sicherheitsaufkleber auf dem Produkt

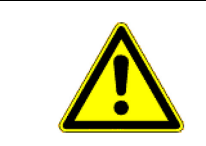

## 🕂 WARNUNG

Dieses Signalwort kennzeichnet Gefährdungen mit mittlerem Risiko, die möglicherweise Tod oder schwere Körperverletzungen zur Folge haben können, wenn sie nicht vermieden werden.

## 🕂 VORSICHT

Dieses Signalwort kennzeichnet Gefährdungen, die leichte oder mittlere Körperverletzungen zur Folge haben können, wenn sie nicht vermieden werden.

## HINWEIS

Dieses Signalwort kennzeichnet Gefährdungen, die Sachschäden zur Folge haben können, wenn sie nicht vermieden werden.

Es gibt Handlungen, die in mehreren Schritten durchgeführt werden. Wenn bei einem dieser Schritte ein Risiko besteht, erscheint ein Sicherheitshinweis direkt in der Handlungsanweisung.

Die Sicherheitshinweise stehen immer direkt vor dem riskanten Handlungsschritt und zeichnen sich durch fette Schrift und ein Signalwort aus.

Beispiel

1.4

- 1. HINWEIS! Das ist ein Hinweis. Der Hinweis warnt Sie vor einem Risiko, welches beim nächsten Handlungsschritt besteht.
- 2. Riskanter Handlungsschritt.

## Sicherheitsaufkleber auf dem Produkt

#### Aufkleber auf dem Jobrechner

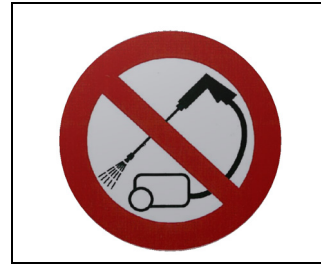

Nicht mit einem Hochdruckreiniger reinigen.

### 1.5

## Entsorgung

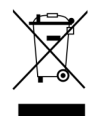

Bitte entsorgen Sie dieses Produkt nach seiner Verwendung entsprechend den in Ihrem Land geltenden Gesetzen als Elektronikschrott.

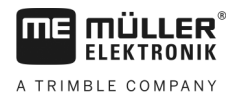

## 1.6 EU-Konformitätserklärung

Hiermit erklären wir, dass dieses Gerät und dessen baugleiche Varianten in seiner Konzeption und Bauart sowie in der von uns in Verkehr gebrachten Ausführung den grundlegenden Sicherheits- und Gesundheitsanforderungen der Richtlinie 2014/30/EU entsprechen. Bei einer mit uns nicht abgestimmten Änderung des Gerätes verliert diese Erklärung ihre Gültigkeit.

#### Jobrechner MIDI 3.0

| Angewendete harmonisierte Normen:            | EN ISO 14982:2009             |
|----------------------------------------------|-------------------------------|
|                                              | (EMV-Richtlinie 2014/30/EU)   |
| Übereinstimmung mit weiteren EU-Richtlinien: | Directive 2011/65/EU (RoHS 2) |

2

## 2 Über den Jobrechner

## 2.1 Funktionen des Jobrechners

Der Jobrechner ECU-MIDI Sämaschine ist ein ISOBUS-Jobrechner, der die Arbeit von Sämaschinen steuern kann.

Der ISOBUS-Jobrechner ist die Schaltzentrale der Sämaschine. Am Jobrechner sind mehrere Sensoren angeschlossen, die wichtige Maschinenteile überwachen. Basierend auf diesen Signalen und auf den Vorgaben des Bedieners steuert der Jobrechner die Maschine. Zur Bedienung dient ein ISOBUS-Terminal. Alle maschinenspezifischen Daten werden im Jobrechner gespeichert und bleiben somit auch beim Wechsel des Terminals erhalten.

Der Jobrechner kann unter anderem folgende Arbeiten ausführen:

- Überwachung der Dosierwelle
- Ansteuerung der Spuranreißer
- Ansteuerung von Fahrgassenventilen
- Start der Abdrehprobe über Abdrehtaster
- Ansteuerung der Halbseitenabschaltung
- Ansteuerung der Vorauflaufmarkierer
- Überwachung der Gebläsedrehzahl

## 2.2 Systemübersicht

Das System besteht aus einem Jobrechner, der an der Sämaschine montiert ist und die Arbeit steuert.

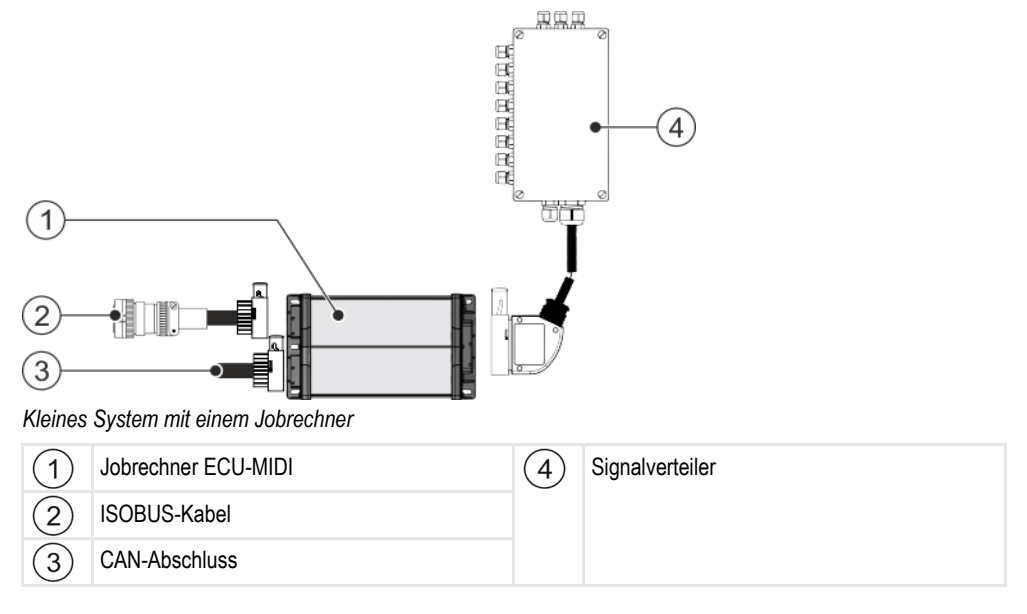

Eine Übersicht der Sensoren und Aktoren, die an die Signalverteiler angeschlossen werden können, finden Sie im Belegungsplan.

#### Beispielvariante

Die folgende Grafik zeigt Ihnen beispielhaft, wie eine Maschine aufgebaut sein kann:

2

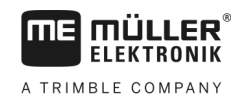

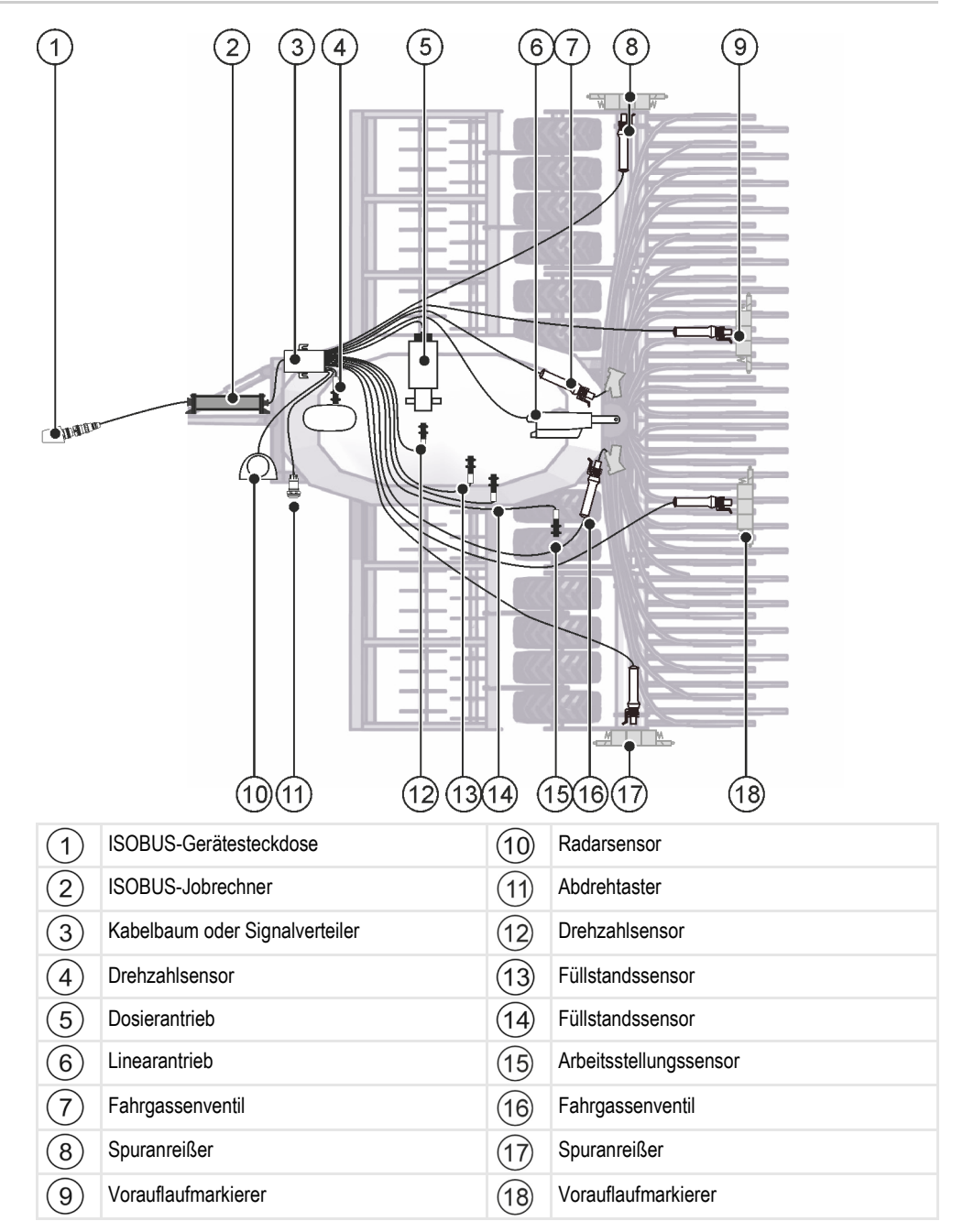

2.3

## Typenschild

## Mögliche Abkürzungen auf dem Typenschild

| Abkürzung | Bedeutung                                                                                                    |
|-----------|----------------------------------------------------------------------------------------------------|
| KNr.:     | Kundennummer<br>Wenn das Produkt für einen Landmaschinenhersteller hergestellt<br>wurde, erscheint hier die Artikelnummer des<br>Landmaschinenherstellers. |
| HW:       | Hardwareversion                                                                                                    |
| ME-NR:    | Artikelnummer bei Müller-Elektronik                                                                                                    |
| DC:       | Betriebsspannung<br>Das Produkt darf nur an Spannungen in diesem Bereich<br>angeschlossen werden.                                                          |
| SW:       | Softwareversion bei Auslieferung                                                                                                    |
| SN:       | Seriennummer                                                                                                    |

An wen richtet sich diese Bedienungsanleitung?

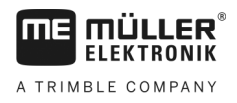

## 3 Über diese Bedienungsanleitung

## 3.1 An wen richtet sich diese Bedienungsanleitung?

Diese Bedienungsanleitung richtet sich an Bediener von Sämaschinen, die mit einem Jobrechner der Firma Müller-Elektronik ausgestattet sind.

## 3.2 Umfang der Anleitung

Innerhalb dieser Anleitung werden alle Funktionen beschrieben, die Sie mit dem Jobrechner bedienen können. Dies bedeutet, dass je nach Maschine nicht alle Kapitel für die Bedienung relevant sind.

### 3.3 Richtungsangaben in dieser Anleitung

Alle Richtungsangaben in dieser Anleitung, wie "links", "rechts", "vorne", "hinten", beziehen sich auf die Fahrtrichtung des Fahrzeuges.

## 3.4 Aufbau von Handlungsanweisungen

Handlungsanweisungen erklären Ihnen Schritt für Schritt, wie Sie bestimmte Arbeiten mit dem Produkt durchführen können.

In dieser Bedienungsanleitung haben wir folgende Symbole verwendet, um Handlungsanweisungen zu kennzeichnen:

| Art der Darstellung | Bedeutung                                                                                                    |
|---------------------|----------------------------------------------------------------------------------------------------|
| 1.<br>2.            | Handlungen, die Sie nacheinander durchführen müssen.                                                                                         |
| ⇔                   | Ergebnis der Handlung.<br>Das passiert, wenn Sie eine Handlung<br>ausführen.                                                                 |
| ⇔                   | Ergebnis einer Handlungsanweisung.<br>Das passiert, wenn Sie alle Schritte befolgt<br>haben.                                                 |
|                     | Voraussetzungen.<br>Wenn Voraussetzungen genannt werden,<br>müssen Sie die Voraussetzungen erfüllen, bevor<br>Sie eine Handlung durchführen. |

## 3.5 Aufbau von Verweisen

Wenn es in dieser Bedienungsanleitung Verweise gibt, sehen diese immer wie folgt aus:

Beispiel eines Verweises: [→ 12]

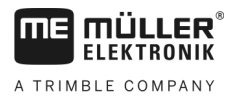

Aufbau von Verweisen

Sie erkennen Verweise an eckigen Klammern und an einem Pfeil. Die Nummer nach dem Pfeil zeigt Ihnen auf welcher Seite das Kapitel beginnt, in dem Sie weiter lesen können.

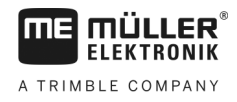

#### Montage und Installation 4

#### 4.1 Jobrechner montieren

#### 4.1.1 Montageort wählen

Beachten Sie Folgendes bei der Auswahl des Montageortes:

- Der Jobrechner sollte möglichst wasser- und staubgeschützt montiert werden. •
- Um Schäden durch eintretendes Wasser zu vermeiden, müssen die Anschlüsse des Jobrechners zur Seite zeigen.

#### 4.1.2 **AMP-Stecker verbinden**

Vorgehensweise

So verbinden Sie zwei AMP-Stecker miteinander:

1. Ziehen Sie die rote Verriegelung der AMP-Buchse bis zum Ende heraus.

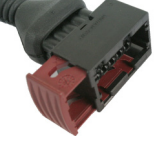

- ⇒ Ein lautes Klickgeräusch ist zu hören.
- ⇒ Die Öffnungen zur Einführung von Verriegelungsstiften des Steckers sind sichtbar.
- 2. Stecken Sie den Stecker in die Buchse. Die Verriegelungsstifte müssen sich problemlos in die Öffnungen einführen lassen.

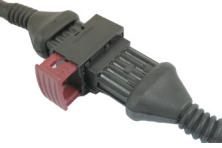

- ⇒ Der Stecker steckt lose in der Buchse.
- 3. Drücken Sie die rote Verriegelung hinein.

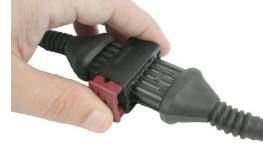

- ⇒ Ein lautes Klickgeräusch ist zu hören.
- ⇒ Ein Teil der Verriegelung kommt auf der anderen Seite der Buchse durch.
- Sie haben Stecker und Buchse miteinander verbunden und verriegelt. ⇒

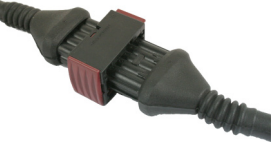

#### 4.1.3

## **AMP-Stecker trennen**

Vorgehensweise

So trennen Sie zwei AMP-Stecker voneinander:

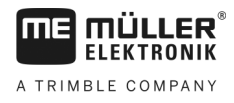

1. Drücken Sie beide Enden der roten Verriegelung in Richtung des Steckers.

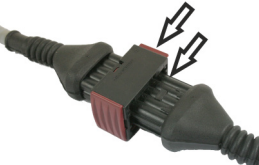

⇒ Ein lautes Klickgeräusch ist zu hören.

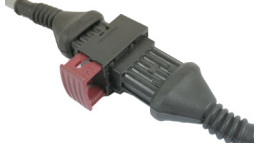

- ⇒ Die Verriegelung ist gelöst.
- 2. Ziehen Sie die rote Verriegelung der AMP-Buchse bis zum Ende heraus.
- 3. Ziehen Sie den Stecker aus der Buchse.

## 4.2 Jobrechner an ISOBUS anschließen

Um den Jobrechner an die Spannungsversorgung und an das ISOBUS-Terminal anzuschließen, müssen Sie das ISOBUS-Kabel an einen ISOBUS-Anschluss am Traktor anschließen.

Vorgehensweise

- So schließen Sie den Jobrechner an ISOBUS an:
- 1. Nehmen Sie das ISOBUS-Kabel des Jobrechners.
- 2. Drehen Sie die Staubschutzkappe auf.

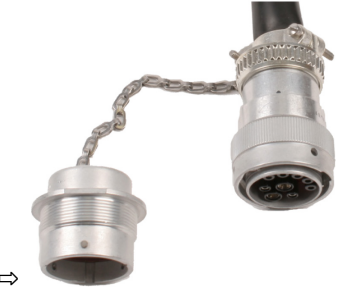

- 3. Stecken Sie den ISOBUS-Stecker in den ISOBUS-Anschluss am Traktor ein.
- Verriegeln Sie den Stecker. Bei Grundausr
  üstungen von M
  üller-Elektronik drehen Sie dazu den Stecker im Uhrzeigersinn. Bei anderen ISOBUS-Grundausr
  üstungen m
  üssen Sie je nach Bauart anders vorgehen.

 $\Rightarrow$  Der Stecker sitzt fest.

5. Schrauben Sie die Staubschutzkappen des Steckers und der Buchse zusammen.

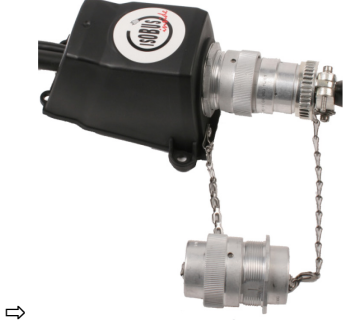

6. Nach der Arbeit trennen Sie die Verbindung und drehen Sie wieder die Staubschutzkappe auf.

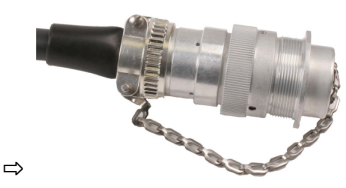

## 4.3 Signalverteiler montieren

Beachten Sie Folgendes bei der Auswahl des Montageortes:

- Kabel dürfen bei Bewegung der Maschine nicht beschädigt werden.
  - Die Kabelverschraubungen dürfen nicht nach oben zeigen.

#### 4.3.1 Sensoren und Aktoren an den Signalverteiler anschließen

Sie müssen jeden Sensor und jeden Aktor, der im Belegungsplan genannt ist, an den im Belegungsplan genannten Anschluss im Signalverteiler anschließen.

Es gibt dabei zwei Möglichkeiten:

- Sensor oder Aktor endet mit einem kurzen Kabel und einem AMP-Stecker.
   In diesem Fall erhalten Sie zu jedem Sensor ein passendes Verlängerungskabel. Das Verlängerungskabel müssen Sie in den Signalverteiler einführen und an die passende Klemme anschließen.
- Sensor oder Aktor enden mit einem langen Kabel ohne Stecker. Sie müssen es in den Signalverteiler einführen und an die passende Klemme anschließen.

An welche Klemme Sie eine Kabelader anschließen, hängt von der jeweiligen Maschine und von der Art des Sensors bzw. Aktors ab.

Beachten Sie, dass die Kabeladern für Ultraschallsensor Trigger immer an die Pins 2 und 3 angeschlossen werden müssen.

## HINWEIS

#### Kurzschlussrisiko

Beim Vertauschen der Polarität der Kabeladern, können Sensoren der Maschine durch einen Kurzschluss beschädigt werden.

• Beachten Sie die Polarität der Kabeladern und der Klemmen!

Vorgehensweise

- Der Signalverteiler steht nicht unter Spannung.
- Die anzuschließenden Komponenten stehen nicht unter Spannung.
- 1. Entfernen Sie die Ummantelung des Kabels, so dass alle Kabeladern freigelegt werden.
- Führen Sie das Kabel bis ans Ende der Ummantelung ein. Im Signalverteiler sollen sich nur die Kabeladern befinden. Die Ummantelung des Kabels muss am Signalverteilergehäuse enden. Nur so können Sie sicherstellen, dass Sie genügend Platz im Signalverteiler haben, um alle Kabeladern zu den Klemmen zu führen.
- 3. Entfernen Sie die Ummantelung der Kabeladern ca. 1 cm vor Ende der Kabelader.
- 4. VORSICHT! Achten Sie auf die richtige Polarität der Kabeladern und der Klemmen.
- Schließen Sie die Kabeladern an die Klemmen an. Benutzen Sie dabei die Informationen auf dem Deckel des Signalverteilers, auf der Platine und im Belegungsplan.

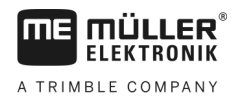

- 6. Bei Schraubklemmen benutzen Sie Aderendhülsen. Bei Federkraft-Klemmblöcken dürfen keine Aderendhülsen verwendet werden.
- Schließen Sie die Verschraubungen des Signalverteilers. Nach dem Zudrehen müssen die Verschraubungen dicht sein.
- 8. Verschließen Sie unbenutzte Öffnungen im Gehäuse des Signalverteilers mit Blindkappen.

#### Kabelader in eine Klemme einführen

Jede Klemme besteht aus zwei Öffnungen:

- Die obere Öffnung der Klemme öffnet die untere Öffnung.
- Die untere Öffnung der Klemme dient zum Einführen und Festklemmen einer Kabelader.
- Vorgehensweise☑Sie haben den mitgelieferten Schlitzschraubendreher griffbereit, der in die obere Öffnung der<br/>Klemme passt. Sie benötigen diesen Schraubendreher nur, wenn sich an den Kabeladern keine<br/>Aderendhülsen befinden.
  - ☑ Sie haben das Kabel auf die richtige Länge zugeschnitten und die Kabeladern entsprechend der Anleitung freigelegt oder Sie haben ein fertiges Kabel von Müller-Elektronik.
  - Der Motor des Traktors ist ausgeschaltet.
  - Der Signalverteiler steht nicht unter Spannung.
  - ☑ Die anzuschließenden Komponenten stehen nicht unter Spannung.
  - Finden Sie die richtigen Anschlüsse f
    ür die anzuschlie
    ßende Kabelader. Benutzen Sie dabei die Informationen auf dem Deckel des Signalverteilers, auf der Platine und im Belegungsplan.
  - 2. Führen Sie die Kabelader in die Öffnung am unteren Teil der Klemme ein. Wenn Sie keine Aderendhülsen verwenden, müssen Sie zuerst den Schraubendreher nutzen.
  - ⇒ Die Kabelader wird von der Klemme festgehalten.
  - ⇒ Sie haben die Kabelader eingeklemmt.

#### 4.3.3 Signalverteiler an den Jobrechner anschließen

Vorgehensweise 1. Schließen Sie den AMP-Stecker des Signalverteilers an den passenden Jobrechner an.

### 4.4 Sensoren an der Maschine montieren

An der Maschine können Sie folgende Sensoren montieren:

| Zweck                  | Sensorart – nach Funktionsweise |
|------------------------|---------------------------------|
| Drehzahlsensor         | Hallelementsensor               |
| Füllstandssensor       | Kapazitivsensor                 |
| Arbeitsstellungssensor | Reedkontaktsensor               |
| Geschwindigkeitssensor | Radarsensor                     |

4.3.2

Sensoren an der Maschine montieren

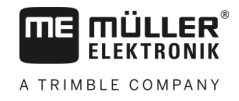

### 4.4.1

#### Drehzahlsensoren montieren

Als Drehzahlsensoren eignen sich Hallelementsensoren.

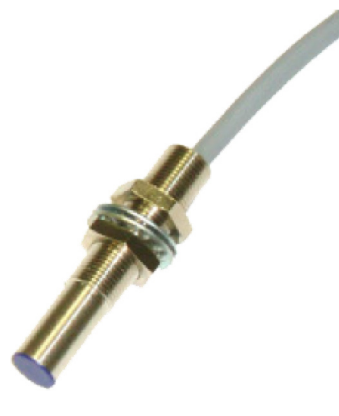

#### Funktionsprinzip

Über das Hallelement wird eine Verbindung zwischen der grünen und der weißen Kabelader hergestellt. Dazu muss der Magnet mit der roten Seite vor die blaue Kappe des Sensors gehalten werden.

#### Schematische Übersicht

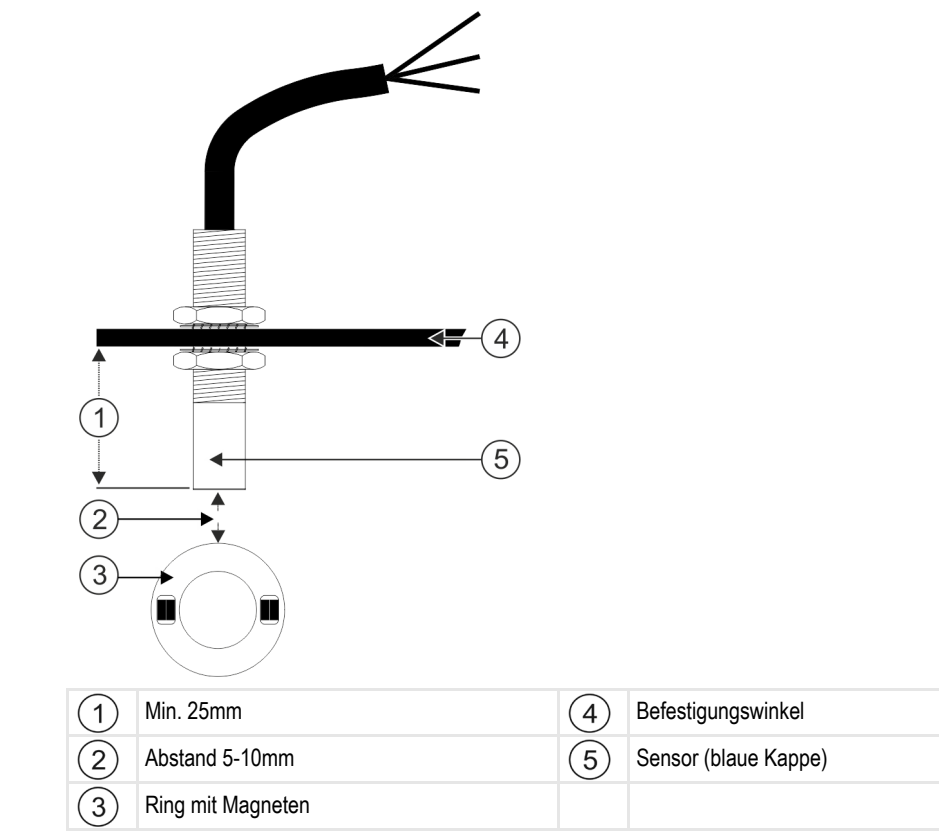

Sensoren an der Maschine montieren

#### Steckerbelegung

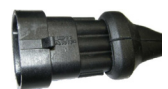

#### 3-poliger AMP-Stecker

| Pin | Kabelfarbe | Bezeichnung |
|-----|------------|-------------|
| 1   | weiß       | 0VE         |
| 2   | braun      | 12VE        |
| 3   | grün       | Signal      |

#### Ersatzteilnummern

| Artikelnummer | Bezeichnung                                                        |
|---------------|--------------------------------------------------------------------|
| 30303623      | Hallelementsensor mit 3-poligem AMP-Stecker, Schaltabstand: 5-10mm |

#### 4.4.2 Füllstandssensoren montieren

Als Füllstandssensoren eignen sich Kapazitivsensoren.

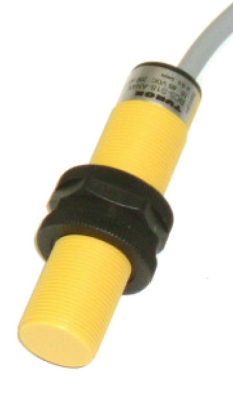

#### Funktionsprinzip

Ein Signal wird gesendet, wenn die flache Oberseite des Sensors bedeckt ist, z. B. mit Saatgut.

#### Schematische Übersicht

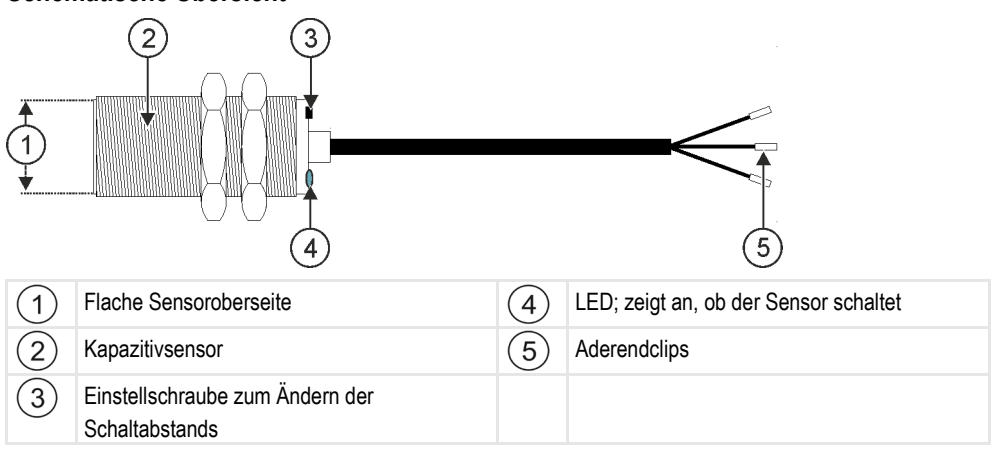

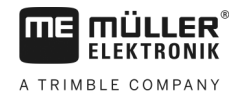

#### Steckerbelegung

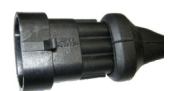

#### 3-poliger AMP-Stecker

| Pin | Kabelfarbe | Bezeichnung |
|-----|------------|-------------|
| 1   | blau       | 0VE         |
| 2   | braun      | 12VE        |
| 3   | schwarz    | Signal      |

#### Ersatzteilnummern

| Artikelnummer | Bezeichnung                               |
|---------------|-------------------------------------------|
| 30303650      | Kapazitivsensor mit 3-poligem AMP-Stecker |

#### 4.4.3

#### Arbeitsstellungssensoren montieren

Als Arbeitsstellungssensoren eignen sich Reedkontaktsensoren.

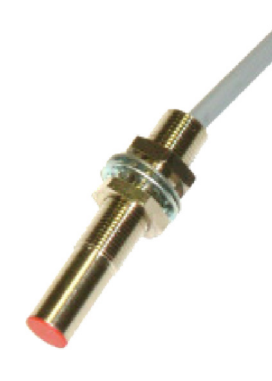

#### Funktionsprinzip

Ein Signal wird gesendet, wenn die rote Seite eines Magneten vor die rote Kappe des Sensors gehalten wird. Dabei wird eine Verbindung zwischen der Signalleitung und der Masseleitung des Sensors hergestellt.

#### Schematische Übersicht

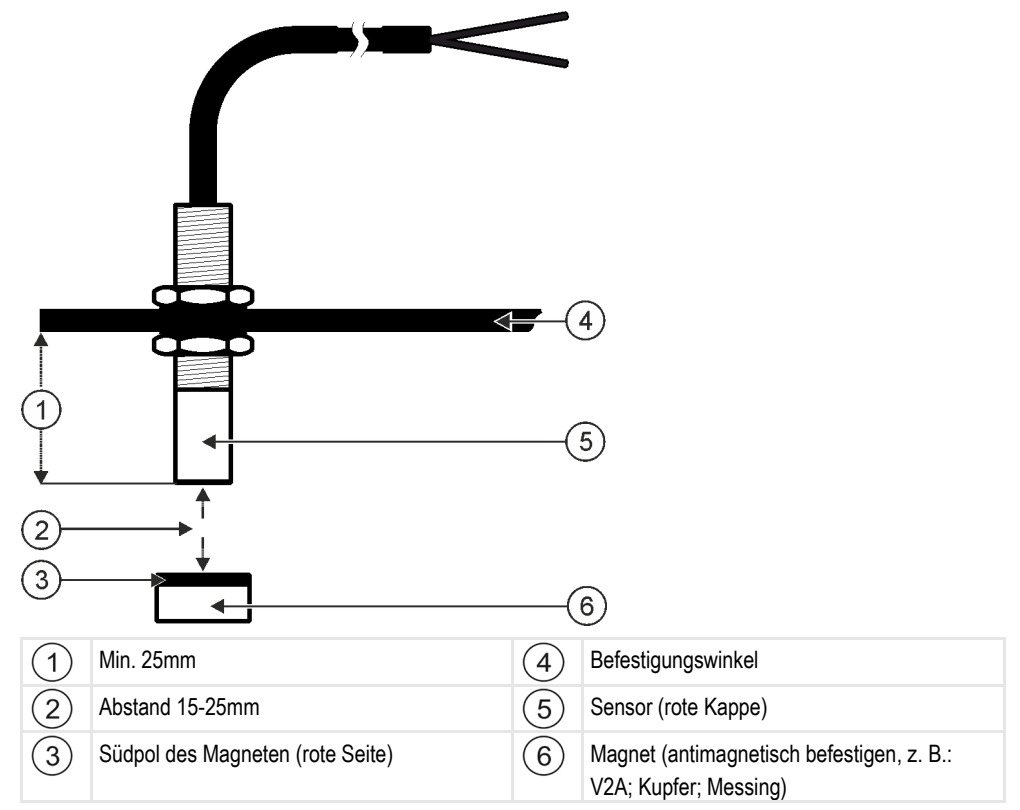

#### Steckerbelegung

#### 3-poliger AMP-Stecker

| Pin | Kabelfarbe | Bezeichnung |
|-----|------------|-------------|
| 1   | weiß       | 0VE         |
| 2   | braun      |             |
| 3   | grün       | Signal      |

#### Ersatzteilnummern

| Artikelnummer | Bezeichnung                       |
|---------------|-----------------------------------|
| 30303615      | Reedkontaktsensor mit AMP-Stecker |

#### 4.4.4

#### Geschwindigkeitssensoren montieren

Als Geschwindigkeitssensoren eignen sich Radarsensoren.

Wie Sie einen Radarsensor montieren müssen, erfahren Sie in dessen Bedienungsanleitung.

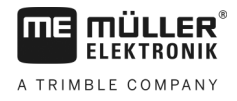

#### Ersatzteilnummern

| Artikelnummer | Bezeichnung                                                           |
|---------------|-----------------------------------------------------------------------|
| 30258321      | Radarsensor Vansco Typ 740 mit 1m-Kabel und mit 3-poligem AMP-Stecker |

## 4.5 Aktoren an der Maschine montieren

An der Maschine können Sie folgende Aktoren montieren:

| Zweck                                                      | Aktor – nach Funktionsweise |
|------------------------------------------------------------|-----------------------------|
| Dosiergerät mit Energie versorgen                          | Dosierantrieb               |
| Steuerung der Abdrehklappen, Fahrgassen oder<br>Halbseiten | Linearantrieb               |
| Steuerung der Fahrgassen                                   | Magnetventil                |

#### 4.5.1 Dosierantriebe montieren

Für die Energieversorgung der Dosiergeräte eignen sich Dosierantriebe.

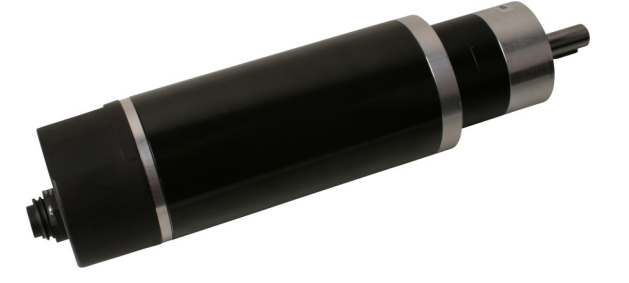

#### Funktionsprinzip

Je nach PWM-Signal dreht sich der Dosierantrieb schneller oder langsamer. Das Verhältnis zwischen Impuls und Pause ist dabei höher oder niedriger.

### Schematische Übersicht

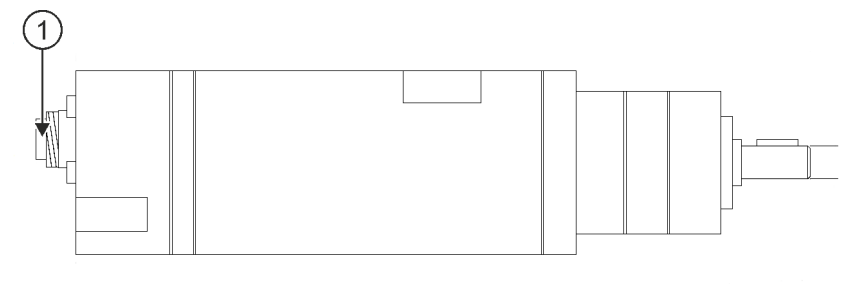

| 1 7-poliger Anschluss |  |
|-----------------------|--|
|-----------------------|--|

30285011-02

Aktoren an der Maschine montieren

#### Belegung

| Pin | Kabelfarbe | Bezeichnung                   |
|-----|------------|-------------------------------|
| 1   | rot        | Motor +                       |
| 2   | rot        | Motor +                       |
| 3   | weiß       | - Spannungsversorgung Encoder |
| 4   | braun      | + Spannungsversorgung Encoder |
| 5   | blau       | Motor -                       |
| 6   | blau       | Motor -                       |
| 7   | grün       | Sig. Encoder A                |

#### Ersatzteilnummern

| Artikelnummer | Bezeichnung                             |
|---------------|-----------------------------------------|
| 30285050      | Elektrischer Dosierantrieb              |
| 30285055      | 1m-Kabel für elektrischen Dosierantrieb |

#### 4.5.2 Linearantriebe montieren

Für die Steuerung der Abdrehklappen, Fahrgassen oder Halbseiten eignen sich Linearantriebe.

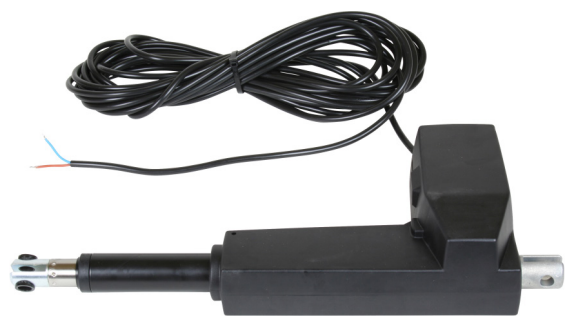

#### Funktionsprinzip

Je nach Höhe des Schiebers vergrößert oder verkleinert sich eine Öffnung, durch die Material fließt.

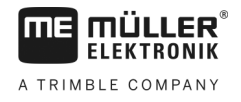

#### Schematische Übersicht

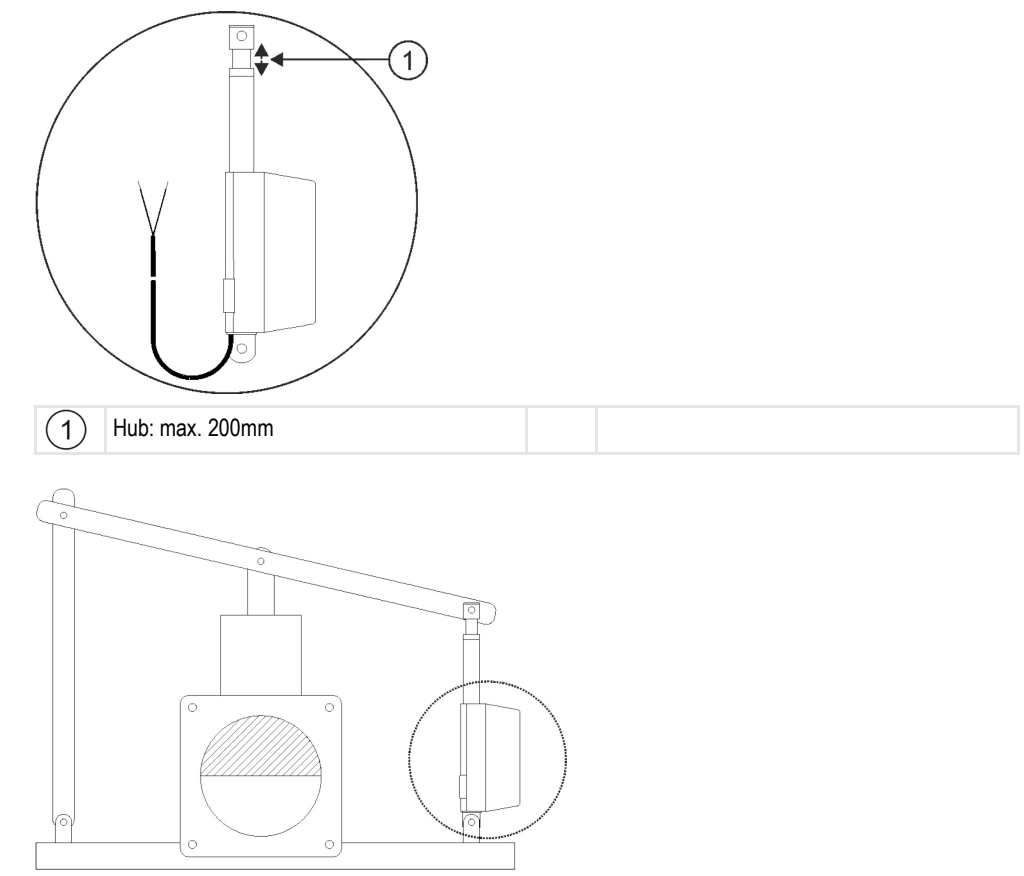

#### Belegung

Je nach Anschluss des Aktors (Pluspol oder Minuspol) wird die Drehrichtung des Linearantriebs beeinflusst. Der Linearantrieb dreht sich entweder in die eine oder in die andere Richtung.

#### Ersatzteilnummern

| Artikelnummer | Bezeichnung                               |
|---------------|-------------------------------------------|
| 302130        | Linearantrieb Linak LA 32.3-200-12 VDC/TC |

#### 4.5.3 Magnetventile montieren

Für die Steuerung der Fahrgassen eignen sich Magnetventile.

#### Funktionsprinzip

Bei Magnetventilen gibt es nur die Zustände offen und zu. Entweder ist ein Magnetventil komplett geöffnet oder komplett geschlossen. Magnetventile werden z. B. bei Feldspritzen und Sämaschinen verwendet. Bei Feldspritzen werden Sie als Teilbreitenventile eingesetzt, die die Teilbreiten einer Maschine ein- oder ausschalten. Bei Sämaschinen können mit Magnetventilen Fahrgassen ein- und ausgeschaltet werden.

V5.20191001

#### Belegung

Die Freilaufdiode bestimmt die Polarität der Kabeladern. Beachten Sie diese Polarität beim Anschluss der Kabeladern.

## 4.6 Kabelbaum mit der Maschine verbinden

Sie müssen die einzelnen Komponenten der Maschine jeweils mit einem bestimmten Stecker des Kabelbaums (Artikelnummer: 30285030) verbinden. Sie sehen die Nummerierung an den einzelnen Steckern des Kabelbaums.

#### 3-polige AMP-Stecker

| Nummer | Komponente                        |
|--------|-----------------------------------|
| 1      | Radarsensor                       |
| 2      | Arbeitsstellungssensor            |
| 3      | Drehzahlsensor Gebläse            |
| 4      | Drehzahlsensor Dosierwelle 1      |
| 5      | Oberer Füllstandssensor Tank 1    |
| 6      | Unterer Füllstandssensor Tank 1   |
| 7      | Abdrehtaster                      |
| 8      | Fahrgassenschaltung linker Motor  |
| 9      | Fahrgassenschaltung rechter Motor |

#### 2-polige AMP-Stecker

| Nummer | Komponente                  |
|--------|-----------------------------|
| 1      | Linker Spuranreißer         |
| 2      | Rechter Spuranreißer        |
| 3      | Linker Vorauflaufmarkierer  |
| 4      | Rechter Vorauflaufmarkierer |

#### 5-poliger AMP-Stecker

| Nummer | Komponente      |
|--------|-----------------|
| 1      | Halbseitenmotor |

#### 7-poliger Stecker

| Nummer | Komponente    |
|--------|---------------|
| 1      | Dosierantrieb |

Kabelbaum mit der Maschine verbinden

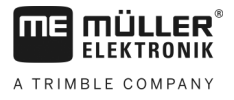

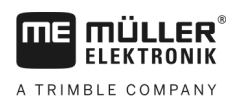

## 5 Grundlagen der Bedienung

### Jobrechner einschalten

Vorgehensweise

5.1

- 1. Schließen Sie das ISOBUS-Kabel des Jobrechners an den ISOBUS-Anschluss am Traktor an.
- 2. Starten Sie das ISOBUS-Terminal.
  - $\Rightarrow$  Der Jobrechner wird zusammen mit dem Terminal gestartet.
  - ⇒ Bei der ersten Inbetriebnahme muss der Jobrechner zuerst viele Informationen an das Terminal übertragen. Das dauert wenige Minuten.
  - ⇒ Wenn alle Daten der Jobrechner-Applikation geladen sind, erscheint auf dem Terminal

| danan Cumhali |           |
|---------------|-----------|
| deren Svmbol: | 000000000 |

3. Öffnen Sie die Jobrechner-Applikation. Befolgen Sie dabei die Anleitung des ISOBUS-Terminals. ⇒ Die Arbeitsmaske des Jobrechners erscheint.

Beachten Sie, dass der Jobrechner nach dem Start prüft, ob Sie das verwendete Terminal als Standard festgelegt haben. Wenn nicht, wartet der Jobrechner die in den Parametern "Wartezeit für bevorz. VT" und "Wartezeit für bevorz. TC" eingestellte Zeit, bevor er eine Verbindung zu einem anderen Terminal aufbaut.

### 5.2 Aufbau der Arbeitsmaske

Die Arbeitsmaske ist ein Teil des Bildschirms, in dem Sie an angezeigten Symbolen erkennen können, in welchem Zustand sich die Maschine befindet. Je nach Ausstattung der Maschine werden nicht immer alle Symbole angezeigt.

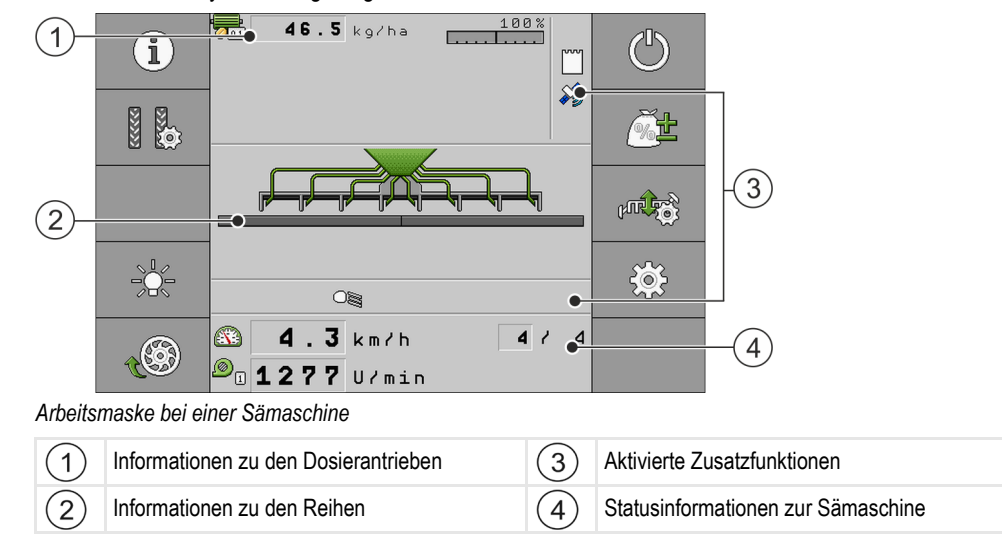

#### Informationen zu den Dosierantrieben

In diesem Bereich sehen Sie:

- 51 kg/ha Die Ausbringmenge f
  ür jeden angeschlossenen Dosierantrieb.
   Die Zahl zeigt an, welcher Dosierantrieb gemeint ist. Hier erscheint immer der aktuelle Wert.
- Die von Ihnen eingegebene Veränderung des Sollwerts.

5

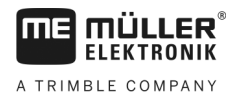

#### Informationen zu den Reihen

In diesem Bereich sehen Sie:

- In welchen Reihen wird was ausgebracht:

🦉 - Saatgut

- Ob eine Fahrgasse auf der rechten oder der linken Seite der Maschine angelegt wird:

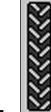

- Die Maschine legt auf der Seite, die mit diesem Symbol markiert ist, eine Fahrgasse an.

#### Informationen zu Zusatzfunktionen

In diesem Bereich sehen Sie, wenn bestimmte Funktionen aktiviert sind.

- Der Wasserlochmodus ist aktiviert.
- Die Dosierzellen werden mit Saatgut gefüllt.
- Beide Spuranreißer werden benutzt.
- Der linke Spuranreißer wird benutzt.
- Der rechts Spuranreißer wird benutzt.
- Kein Spuranreißer wird benutzt.
- Der linke Spuranreißer wird benutzt und der Wechselmodus der Spuranreißer ist aktiviert.
- Der rechte Spuranreißer wird benutzt und der Wechselmodus der Spuranreißer ist aktiviert.
- Der Hindernismodus ist aktiviert.
  - Die Applikation ISOBUS-TC ist aktiviert.
- SECTION-Control ist aktiviert und im Automatikmodus.
- Ein Tank meldet einen Alarm.
- BESERVER Die Maschine ist in Arbeitsstellung.
  - Die Vorstoppfunktion ist aktiviert.

#### Statusinformationen

In diesem Bereich sehen Sie:

- Die aktuelle Geschwindigkeit der Maschine.
- Die aktuelle Drehzahl des Gebläses. Die Zahl zeigt an, welches Gebläse gemeint ist.

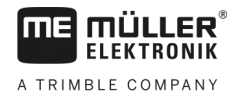

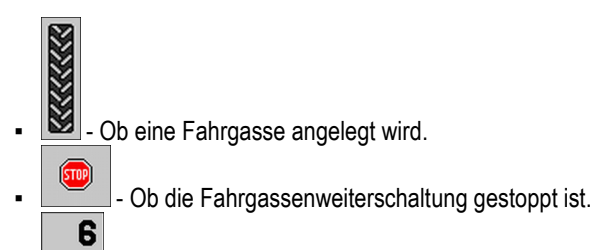

• Y10 - Welche Überfahrt Sie gerade fahren.

Anzeige in der Arbeitsmaske anpassen

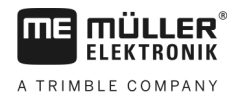

## 6 Maschine auf dem Feld bedienen

## 6.1 Anzeige in der Arbeitsmaske anpassen

Der Bereich der Arbeitsmaske, in dem Statusinformationen erscheinen, ist in maximal vier Bereiche unterteilt:

- "Anzeige oben links"
- "Anzeige unten links"
- "Anzeige oben rechts"
- "Anzeige unten rechts"

Je nach Konfiguration können Sie dem jeweiligen Bereich verschiedene Anzeigen zuweisen. Die folgende Tabelle zeigt die möglichen Anzeigen. Eine Zahl an einem Symbol bedeutet, dass die Anzeige mehrfach ausgewählt werden kann, zum Beispiel wenn die Maschine über mehrere Tanks verfügt.

| Symbol | Einheit | Bedeutung                                                                                                    |
|--------|---------|----------------------------------------------------------------------------------------------------|
|        | km/h    | Aktuelle Fahrgeschwindigkeit                                                                                                    |
|        |         | Fahrgassenrhythmus                                                                                                    |
| 9      | U/min   | Gebläsedrehzahl                                                                                                    |
|        | %       | Relative Dosierantriebsdrehzahl<br>Dieser Wert bezieht sich auf die Werte " <b>Minimale</b><br><b>Umdrehung/min</b> " und " <b>Maximale Umdrehung/min</b> " der<br>jeweiligen Antriebe. Beispiel: 70 % bedeutet, dass sich<br>der Dosierantrieb mit 70 % der konfigurierten maximalen<br>Drehzahl dreht. |

Vorgehensweise

- In der Arbeitsmaske drücken Sie auf den Bereich, für den Sie die Anzeige ändern möchten.

   ⇒ Maske "Auswahl Anzeigefeld" erscheint.
- 2. Wählen Sie den Status der im gewählten Bereich angezeigt werden soll.

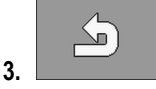

- Bestätigen Sie.

### 6.2

### Sollwert vorgeben

In der Maske "Einstellungen" können Sie folgende Parameter konfigurieren oder einsehen:

- "Produkt"
   Definiert das aktuell gewählte Produkt.
- "Sollwert"
- Definiert, wie viel Saatgut oder Dünger pro Hektar ausgebracht werden soll.
- "Status"

Zeigt an, ob das zugeordnete Produkt derzeit aktiviert ist.

"Kalibrierfaktor"

A TRIMBLE COMPANY

Definiert bei der Sämaschine, wie viel Saatgut oder Dünger pro Umdrehung der Dosierwelle ausgebracht wird.

- "Min. Geschwindigkeit" Definiert die minimale Arbeitsgeschwindigkeit, die für die Ausbringung notwendig ist.
   "Max. Geschwindigkeit"
- Definiert die maximal mögliche Arbeitsgeschwindigkeit für die Ausbringung.

Vorgehensweise

Vorgehensweise

1. In der Arbeitsmaske drücken Sie:

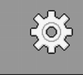

⇒ Maske "Einstellungen" erscheint.

2. Konfigurieren Sie die Parameter.

## 6.3 Abdrehprobe durchführen

Wann Sie die Abdrehprobe durchführen, lesen Sie in der Bedienungsanleitung der Maschine.

Sie können die Abdrehprobe nur durchführen, wenn die Maschine arbeitsbereit ist.

- Sie haben die Maschine und deren Dosierantriebe wie in der Bedienungsanleitung des Maschinenherstellers f
  ür die Abdrehprobe vorbereitet.
  - ☑ Der Tank ist mit ausreichender Saatgut- oder Düngermenge gefüllt. Befüllen Sie den Tank nicht ganz, damit Sie gegebenenfalls einen Dosierrotor leichter ausbauen oder verstellen können.
  - Die Maschine steht.
  - Wenn Sie den Parameter "Gebläseüberwach. Abdrehprobe" aktiviert haben, muss das Gebläse gestoppt sein.
  - 1. In der Arbeitsmaske drücken Sie:

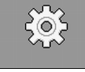

⇒ Maske "Einstellungen" erscheint.

2. Wählen Sie das Produkt, für das Sie die Abdrehprobe durchführen möchten.

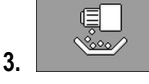

- Drücken.

⇒ Maske "Abdrehprobe" erscheint.

- 4. Wählen Sie das Dosiergerät, für das Sie die Abdrehprobe durchführen möchten.
- Im Eingabefeld unter dem Text "Arbeitsgeschwindigkeit" geben Sie ein, mit welcher Geschwindigkeit Sie später beim Säen fahren möchten.
- 6. Geben Sie einen Sollwert ein, mit dem Sie später arbeiten möchten. [→ 30]
- 7. Geben Sie einen Kalibrierfaktor ein, wenn dieser Ihnen bekannt ist. Bei neuen Produkten wird der optimale Kalibrierfaktor automatisch berechnet.
- 8. Wählen Sie den Modus, den Sie für die Abdrehprobe verwenden möchten. Wenn Sie "manuell" wählen, müssen Sie keine weiteren Werte eingeben. Bei "Fläche", "Zeit" oder "Umdrehungen", müssen Sie zusätzliche den jeweiligen Wert eingeben, bis zu dem Sie abdrehen möchten.

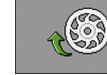

9

- Füllen Sie die Dosierzellen mit Saatgut bzw. mit Dünger.

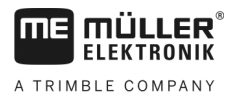

⇒ Die Dosierzellen drehen sich einige Sekunden lang, solange bis der vorgegebene Winkel aus dem Parameter "Winkel Vorbelegung" erreicht ist.

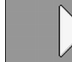

**10.** - Starten Sie die Abdrehprobe.

- **11.** Starten Sie die Abdrehprobe an der Maschine. Gehen Sie vor, wie in der Bedienungsanleitung des Maschinenherstellers beschrieben.
- Warten Sie, bis die gewünschte Menge ausgebracht wird. Der Jobrechner berechnet aus vorhandenen Daten ein Gewicht und zeigt es im Feld "Berechneter Wert" an.
- **13.** Beenden Sie die Abdrehprobe an der Maschine. Gehen Sie vor, wie in der Bedienungsanleitung des Maschinenherstellers beschrieben.
  - ⇒ Auf dem Bildschirm erscheint eine Maske mit dem Text: "3. Ergebnis".
- 14. Wiegen Sie das Saatgut, das während der Abdrehprobe ausgebracht wurde.
- 15. Geben Sie das Gewicht im Feld "Gewogener Wert" ein.
  - ⇒ Der Jobrechner berechnet die Abweichung in Prozent zwischen berechnetem und gewogenem Wert.
  - ⇒ Der Jobrechner berechnet die minimale und die maximale Geschwindigkeit bei denen diese Ausbringmenge bei verwendetem Dosierrotor möglich ist.
  - ⇒ Bei einem erneuten Drücken des Abdrehtasters zählt die Abdrehprobe beim gewogenen Wert weiter.

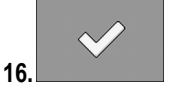

- Bestätigen Sie.

⇒ Der Jobrechner speichert alle Daten zum Produkt in der Produktdatenbank. [→ 53]

### Dosierzellen mit Saatgut füllen

Damit Sie von Anfang an säen können und um ungesäte Stellen am Anfang des Feldes zu vermeiden, müssen Sie bei einer Sämaschine die Dosierzellen mit Saatgut füllen, bevor Sie losfahren. Zusätzlich können Sie die Funktion zum Vordosieren nutzen.

Vorgehensweise

6.4

1. In der Arbeitsmaske drücken Sie

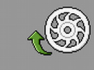

- So lange die Dosierzellen gefüllt werden, erscheint in der Arbeitsmaske das Symbol:
- 2. Fahren Sie erst dann an, wenn das Symbol ausgeblendet wird.

#### Aussaat starten

Vorgehensweise

6.5

- ☑ Die Maschine fährt.
- Die Maschine ist abgesenkt.
- ☑ Die Dosierzellen sind mit Saatgut gefüllt.
- Das Gebläse hat die Mindestdrehzahl erreicht.

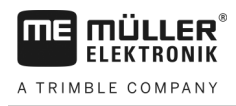

- Starten Sie die Aussaat.

6.6

Vorgehensweise

### Aussaat stoppen

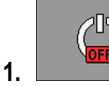

1.

- Stoppen Sie die Aussaat.
- ⇒ In der Arbeitsmaske erscheint die Meldung: "Ausbringung ist gestoppt."
- $\Rightarrow$  Alle Dosierantriebe werden gestoppt.

6.7

### Sollwert während der Arbeit anpassen

Sie können den Sollwert während der Arbeit anpassen.

| Funktionssymbol | Bedeutung                                                                                                    |
|-----------------|----------------------------------------------------------------------------------------------------|
| <u>~</u>        | Erhöht den Sollwert.<br>Der Sollwert wird um den Wert verändert, den Sie im Parameter<br>"Anpassung" definiert haben. [→ 54] |
| <u>%</u>        | Verringert den Sollwert.                                                                                                    |
| 100%            | Stellt den Sollwert von 100% wieder her.                                                                                     |

Vorgehensweise

#### ☑ Sie haben die Parameter "Sollwert" [→ 30] und "Anpassung" [→ 54] definiert.

1. In der Arbeitsmaske drücken Sie:

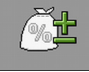

⇒ Funktionssymbole für die Anpassung des Sollwerts erscheinen.

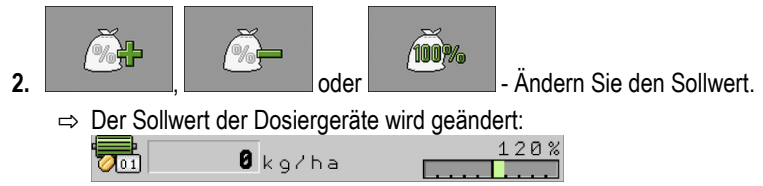

- ⇒ Der Jobrechner regelt die Aussaat nach dem neuen Sollwert.
- ⇒ Nach einer Minute Arbeit mit dem veränderten Sollwert, beginnt die Anzeige zu blinken.

6.8

### Fahrgassenschaltung verwenden

Der Jobrechner kann Sie dabei unterstützen, Fahrgassen für die Reifen anderer Fahrzeuge - zum Beispiel der Feldspritze - anzulegen.

Eine Fahrgasse wird angelegt, indem die Saatschläuche zu Säscharen geschlossen werden. Dadurch entsteht hinter der Maschine ein Bereich, in dem nichts gesät wurde.

Wenn die Fahrgassenschaltung aktiviert ist, werden die Überfahrten gezählt, um bei vorgegebenen Überfahrten die Fahrgassen anzulegen.

Fahrgassenschaltung verwenden

Die Überfahrten werden gezählt, sobald die Zeit erreicht wurde, die im Parameter "**Verz.** Weiterschalten" eingestellt ist.

Wenn das automatische Fahrgassensystem TRAMLINE-Management aktiviert ist, müssen Sie keine weiteren Einstellungen vornehmen, sodass einzelne Funktionssymbole für die Verwendung der Fahrgassenschaltung nicht angezeigt werden.

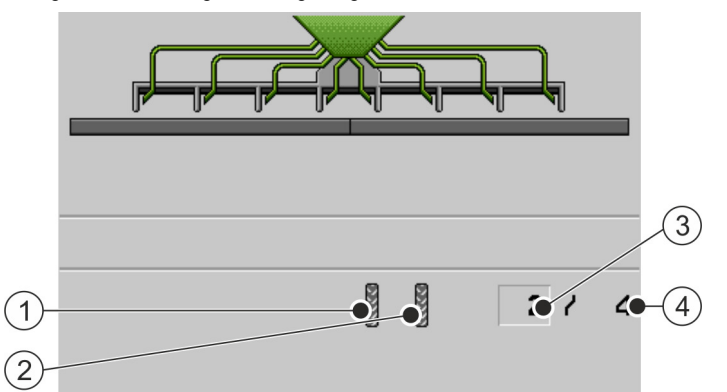

Bereiche der Arbeitsmaske bei einer Sämaschine, die für das Anlegen von Fahrgassen relevant sind.

| 1 | Auf der linken Seite der Maschine wird eine Fahrgasse angelegt.  | 3 | Nummer der aktuellen Überfahrt                                                                         |
|---|------------------------------------------------------------------|---|----------------------------------------------------------------------------------------------------|
| 2 | Auf der rechten Seite der Maschine wird eine Fahrgasse angelegt. | 4 | Länge des Fahrgassenrhythmus<br>Anzahl der Überfahrten, bis der<br>Fahrgassenrhythmus wiederholt wird. |

#### Bedienelemente

| Funktionssymbol | Bedeutung                                                                                                    |
|-----------------|----------------------------------------------------------------------------------------------------|
|                 | Erhöht die Nummer der Überfahrt.                                                                                                    |
|                 | Zum Beispiel, damit Sie nach Verlassen des Feldes wieder bei derselben<br>Überfahrt die Arbeit fortsetzen können.                                                                                                    |
|                 | Dieses Funktionssymbol wird nur angezeigt, wenn die Dosierung gestoppt ist oder die Arbeitsbedingungen erfüllt sind.                                                                                                    |
| 223             | Reduziert die Nummer der Überfahrt.                                                                                                    |
|                 | Zum Beispiel, wenn Sie die Maschine innerhalb einer Überfahrt ausgehoben haben und der Jobrechner automatisch die nächste Überfahrt aktiviert hat.                                                                               |
|                 | Dieses Funktionssymbol wird nur angezeigt, wenn die Dosierung gestoppt ist oder die Arbeitsbedingungen erfüllt sind.                                                                                                    |
| 88              | Deaktiviert das Weiterschalten der Fahrgassenschaltung.                                                                                                    |
|                 | Wenn Sie das Weiterschalten der Fahrgassenschaltung deaktivieren,<br>werden keine Überfahrten mehr gezählt. So können Sie zum Beispiel das<br>Vorgewende bearbeiten. Der gewählte Fahrgassenrhythmus spielt dann<br>keine Rolle. |
|                 | Wenn das Weiterschalten der Fahrgassenschaltung deaktiviert ist, erscheint<br>in der Arbeitsmaske das Symbol:                                                                                                    |
|                 | Wenn dieses Symbol erscheint, werden im Automatikmodus auch die Spuranreißer nicht weiter geschaltet.                                                                                                    |

| Funktionssymbol | Bedeutung                                                                                       |
|-----------------|-------------------------------------------------------------------------------------------------|
|                 | Dieses Funktionssymbol wird ausgeblendet, wenn die Maschine über kein Fahrgassensystem verfügt. |
|                 | Öffnet die Maske für die Wahl eines Fahrgassenrhythmus bei einer Sämaschine.                    |
|                 | Öffnet die Maske für die Konfiguration der Fahrgassenschaltung bei einer Einzelkornsämaschine.  |

Vorgehensweise

1. In der Arbeitsmaske drücken Sie:

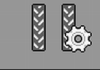

- ⇒ Sie können die Nummer der Überfahrt ändern.
- ⇒ Sie können die Fahrgassenschaltung konfigurieren.

#### 6.8.1 Fahrgassenschaltung konfigurieren

Vorgehensweise So gehen Sie vor, um die Fahrgassenschaltung zu konfigurieren:

- 1. Stellen Sie den Maschinentyp fest. [→ 35]
- 2. Wählen Sie einen Fahrgassenrhythmus. [→ 36]

#### 6.8.2 Maschinentyp feststellen

Wenn Sie bei einer Sämaschine mit Fahrgassenschaltung arbeiten, müssen Sie wissen, wo und wie viele Fahrgassenmechanismen an Ihrer Sämaschine verbaut sind. Die folgende Übersicht zeigt, wie Fahrgassenmechanismen an Ihrer Sämaschine verbaut sein können.

| Ein Fahrgassenmechanismus auf jeder Seite der<br>Sämaschine. |
|--------------------------------------------------------------|
| Ein Fahrgassenmechanismus auf einer Seite der Sämaschine.    |

Fahrgassenschaltung verwenden

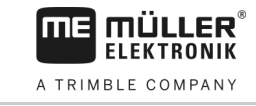

| <ul> <li>Zwei Fahrgassenmechanismen auf einer Seite der<br/>Sämaschine.</li> </ul>                                   |
|----------------------------------------------------------------------------------------------------|
| Ein Fahrgassenmechanismus auf einer Seite und zwei<br>Fahrgassenmechanismen auf der anderen Seite der<br>Sämaschine. |
| <ul> <li>Zwei Fahrgassenmechanismen auf jeder Seite der<br/>Sämaschine.</li> </ul>                                   |

6.8.3

### Fahrgassenrhythmus wählen

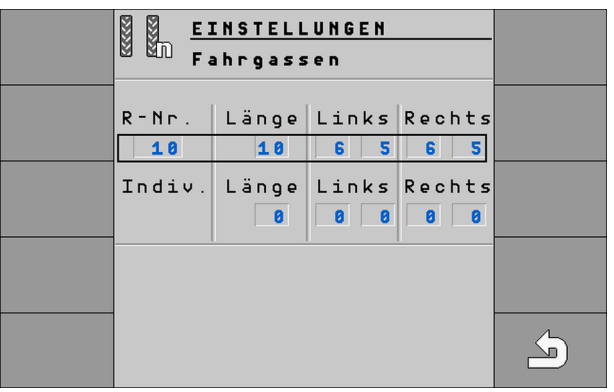

Maske "Einstellungen / Fahrgassen" bei einer Sämaschine

| R-Nr          | Nummer des Fahrgassenrhythmus                                                                                                    |
|---------------|----------------------------------------------------------------------------------------------------|
| Länge         | Anzahl der Überfahrten, bis der Fahrgassenrhythmus wiederholt wird.                                                                                                    |
| Links, rechts | Hier sehen Sie, bei welchen Überfahrten die Saatschläuche "links" bzw. "rechts" geschlossen werden, um eine Fahrgasse anzulegen. Für jede Richtung können bis zu zwei Überfahrtennummern angegeben werden. |
| Indiv         | Hier können Sie selbst einen Fahrgassenrhythmus definieren.                                                                                                    |

#### Vorgehensweise

So wählen Sie den passenden Fahrgassenrhythmus:

☑ Sie kennen die Arbeitsbreite Ihrer Maschine.

- ☑ Sie kennen die Arbeitsbreite Ihrer Feldspritze.
- ☑ Sie wissen, mit welcher Seite Ihrer S\u00e4maschine die Fahrgassen angelegt werden und wie viele Fahrgassenmechanismen Ihre S\u00e4maschine auf jeder Seite hat. [→ 35]
6

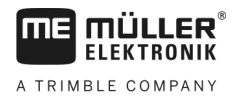

- 1. Entscheiden Sie, ob Sie am linken oder am rechten Feldrand mit der Arbeit beginnen möchten.
- Führen Sie folgende Berechnung durch: Arbeitsbreite der Feldspritze:Arbeitsbreite der Sämaschine Z. B.: 12:3=4; 15:3=5 oder 20:3=6,67
  - ➡ Folgende Ergebnisse sind möglich: Gerade Zahlen (2; 4; 6; usw.), ungerade Zahlen (3; 5; 7; usw.) und Dezimalzahlen (1,5; 4,5; 5,33; usw.)
  - ⇒ Je nach Ergebnis, müssen Sie einen anderen Fahrgassenrhythmus wählen. Sie finden die Ergebnisse in der Spalte "Ergebnis der Berechnung" in den folgenden Kapiteln.
- 3. Finden Sie heraus, in welchem Kapitel Sie den passenden Fahrgassenrhythmus finden.
  - ⇒ Gerade Zahlen Gerade Fahrgassenrhythmen [→ 37]
  - ⇒ Ungerade Zahlen Ungerade Fahrgassenrhythmen [→ 41]
  - ⇒ Dezimalzahlen Spezielle Fahrgassenrhythmen [→ 42]
- 4. Wählen Sie in den in Schritt 3 genannten Kapiteln die Tabelle mit den passenden Rhythmusnummern. Die Tabellen können sich durch die Seite der Sämaschine, mit der die Fahrgassen angelegt werden, die Anzahl der Fahrgassenmechanismen der Sämaschine und den Arbeitsbeginn unterscheiden.
- 5. In der Arbeitsmaske drücken Sie:

| × |  |
|---|--|
|---|--|

⇒ Maske "Einstellungen / Fahrgassen" erscheint.

6. Wählen Sie die passende Rhythmusnummer aus. ODER

Geben Sie einen individuellen Fahrgassenrhythmus ein, wenn in der Tabelle als Rhythmusnummer "999" angegeben ist.  $[\rightarrow 45]$ 

⇒ Sie können mit der Arbeit beginnen.

#### Gerade Fahrgassenrhythmen anlegen

Gerade Fahrgassenrhythmen können während ein oder zwei Überfahrten angelegt werden.

- In einer Überfahrt, wenn die Fahrgassen auf beiden Seiten der Sämaschine angelegt werden.
- In einer Überfahrt, wenn die Fahrgassen auf einer Seite der Sämaschine angelegt werden und an der Seite zwei Fahrgassenmechanismen verbaut sind.

Fahrgassenschaltung verwenden

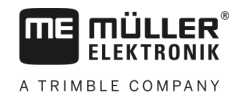

## Fahrgassen gleichzeitig auf beiden Seiten der Sämaschine anlegen

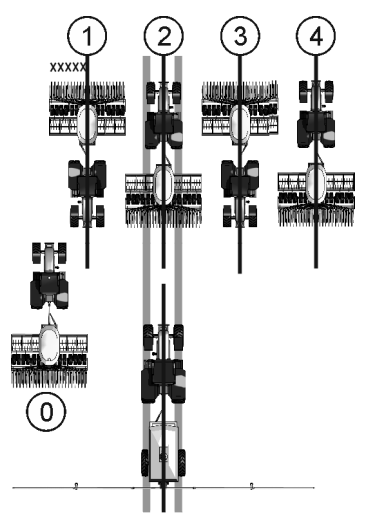

- Auf der Abbildung sehen Sie den Fahrgassenrhythmus 4s.
- Die Fahrgassen werden w\u00e4hrend der \u00fcberfahrt 2 angelegt. (Bsp.: Arbeitsbreite der Feldspritze = 12m, Arbeitsbreite der S\u00e4maschine = 3m)
- Die Überfahrt 0 muss separat durchgeführt werden. Um dabei Überlappungen zu vermeiden, benutzen Sie die Funktion "Halbseitenabschaltung".
- Für Überfahrt 0 muss die Fahrgassenschaltung deaktiviert werden.

| Mögliche Position<br>der Klappen | Ergebnis der<br>Berechnung | R-Nr. | Länge | links |   | rechts |   |
|----------------------------------|----------------------------|-------|-------|-------|---|--------|---|
| 8-18                             | 2                          | 2s    | 2     |       | 1 |        | 1 |
| 8                                | 4                          | 4s    | 4     |       | 2 |        | 2 |
| 8                                | 6                          | 6s    | 6     |       | 3 |        | 3 |
|                                  | 8                          | 8s    | 8     |       | 4 |        | 4 |
|                                  | 10                         | 10s   | 10    |       | 5 |        | 5 |
| 8-18                             | 12                         | 12s   | 12    |       | 6 |        | 6 |
| 8+8                              | 14                         | 999   | 14    |       | 7 |        | 7 |

# Fahrgassen auf einer Seite der Sämaschine und mit nur einem Fahrgassenmechanismus anlegen

Beispiel

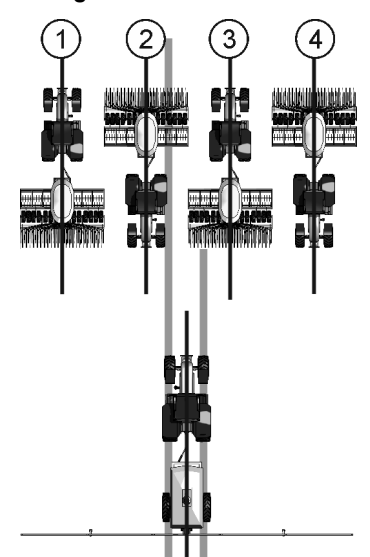

- Auf der Abbildung sehen Sie einen individuellen Fahrgassenrhythmus.

## Arbeitsbeginn am linken Feldrand

| Mögliche<br>der Klap | Position<br>pen | Ergebnis der<br>Berechnung | R-Nr. | Länge | links |   | rechts |   |
|----------------------|-----------------|----------------------------|-------|-------|-------|---|--------|---|
| 02200                |                 | 2                          | 2L    | 2     |       |   | 2      | 1 |
| 02220                |                 | 4                          | 4L    | 4     | 3     | 2 |        |   |
| 02220                |                 | 6                          | 6L    | 6     |       |   | 4      | 3 |
| 022D                 |                 | 8                          | 8L    | 8     | 5     | 4 |        |   |
| 022D                 |                 | 10                         | 10L   | 10    |       |   | 6      | 5 |
| 022D                 |                 | 12                         | 12L   | 12    | 7     | 6 |        |   |
| -                    |                 | 14                         | 14L   | 14    |       |   | 8      | 7 |

#### Arbeitsbeginn am rechten Feldrand

| Mögliche Position<br>der Klappen | Ergebnis der<br>Berechnung | R-Nr. | Länge | links |   | rechts |   |
|----------------------------------|----------------------------|-------|-------|-------|---|--------|---|
|                                  | 2                          | 2R    | 2     | 2     | 1 |        |   |
|                                  | 4                          | 4R    | 4     |       |   | 3      | 2 |

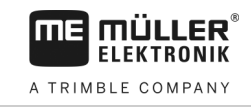

| Mögliche<br>der Klapp                                                                                                    | Position<br>pen | Ergebnis der<br>Berechnung | R-Nr. | Länge | links |   | rechts |   |
|----------------------------------------------------------------------------------------------------|-----------------|----------------------------|-------|-------|-------|---|--------|---|
| 02220                                                                                                    |                 | 6                          | 6R    | 6     | 4     | 3 |        |   |
| and the second second se |                 | 8                          | 8R    | 8     |       |   | 5      | 4 |
| and the second second se |                 | 10                         | 10R   | 10    | 6     | 5 |        |   |
| and the second second se |                 | 12                         | 12R   | 12    |       |   | 7      | 6 |
| -                                                                                                    |                 | 14                         | 14R   | 14    | 8     | 7 |        |   |

# Fahrgassen auf einer Seite der Sämaschine und mit zwei Fahrgassenmechanismen anlegen

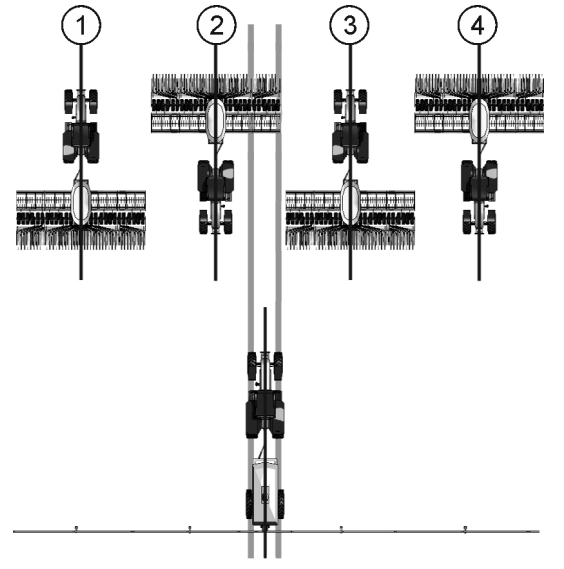

- Auf der Abbildung sehen Sie einen individuellen Fahrgassenrhythmus.
- Die Fahrgassen werden w\u00e4hrend der \u00fcberfahrt 2 angelegt. (Bsp.: Arbeitsbreite der Feldspritze = 24m, Arbeitsbreite der S\u00e4maschine = 6m)

#### Arbeitsbeginn am linken Feldrand

| Mögliche Position<br>der Klappen     | Ergebnis der<br>Berechnung | R-Nr. | Länge links rech |  | links |  |   |
|--------------------------------------|----------------------------|-------|------------------|--|-------|--|---|
| 9                                    | 2                          | 999   | 2                |  |       |  | 1 |
| 000000000000000000000000000000000000 | 4                          | 999   | 4                |  | 2     |  |   |

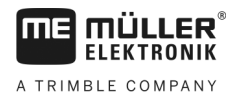

6

| Mögliche Position<br>der Klappen | Ergebnis der<br>Berechnung | R-Nr. | Länge | links |  | rechts |   |
|----------------------------------|----------------------------|-------|-------|-------|--|--------|---|
| 2,25m 2,25m                      |                            |       |       |       |  |        |   |
| )                                | 6                          | 999   | 6     |       |  |        | 3 |

#### Arbeitsbeginn am rechten Feldrand

| Mögliche Position<br>der Klappen                                                                                                    | Ergebnis der<br>Berechnung | R-Nr. Länge links recht |   | links |   | rechts |   |
|----------------------------------------------------------------------------------------------------|----------------------------|-------------------------|---|-------|---|--------|---|
| 1.5m         1.5m           1.5m         1.5m           1.875m         1.875m           1.875m         1.875m           2.25m         2.25m | 2                          | 999                     | 2 |       | 1 |        |   |
| $\begin{array}{c ccccccccccccccccccccccccccccccccccc$                                                                                       | 4                          | 999                     | 4 |       |   |        | 2 |
| 1,5m 1,5m                                                                                                    | 6                          | 999                     | 6 |       | 3 |        |   |

## Ungerade Fahrgassenrhythmen anlegen

Ungerade Fahrgassenrhythmen werden immer in einer Überfahrt angelegt. Ungerade Fahrgassenrhythmen können nur angelegt werden, wenn die Fahrgassen mit beiden Seiten der Sämaschine angelegt werden.

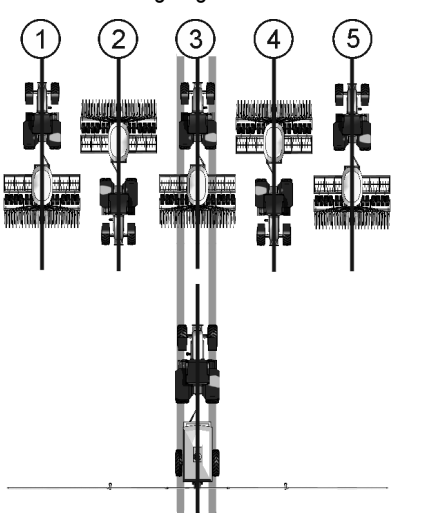

- Auf der Abbildung sehen Sie den Fahrgassenrhythmus 5.

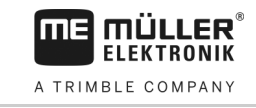

| Mögliche Position<br>der Klappen | Ergebnis der<br>Berechnung | R-Nr. | Länge | links |   | rechts |   |
|----------------------------------|----------------------------|-------|-------|-------|---|--------|---|
| 8-18                             | 3                          | 3     | 3     |       | 2 |        | 2 |
| 8-18                             | 5                          | 5     | 5     |       | 3 |        | 3 |
|                                  | 7                          | 7     | 7     |       | 4 |        | 4 |
| 8-18                             | 9                          | 9     | 9     |       | 5 |        | 5 |
| 8-18                             | 11                         | 11    | 11    |       | 6 |        | 6 |

## Spezielle Fahrgassenrhythmen anlegen

Spezielle Fahrgassenrhythmen werden immer in vier Überfahrten angelegt. Spezielle Fahrgassenrhythmen können nur angelegt werden, wenn die Fahrgassen mit beiden Seiten der Sämaschine angelegt werden.

- Auf einer Seite der Sämaschine ist ein Fahrgassenmechanismus und auf der anderen Seite der Sämaschine sind zwei Fahrgassenmechanismen verbaut.
- Auf beiden Seiten der Sämaschine sind zwei Fahrgassenmechanismen verbaut.

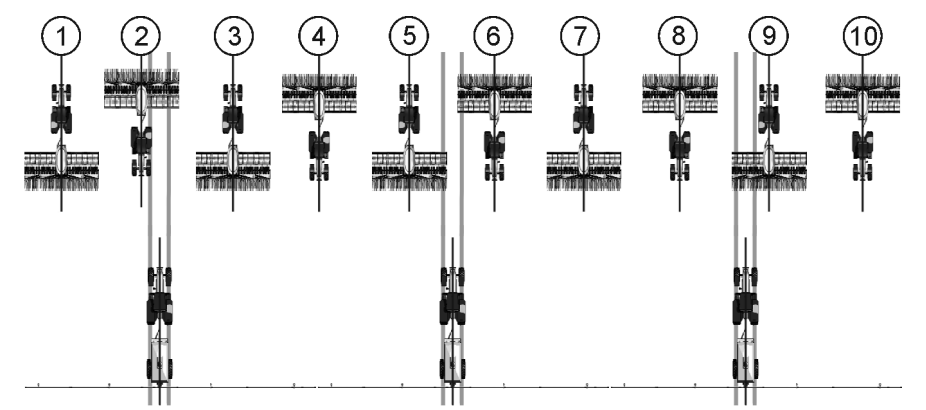

- Auf der Abbildung sehen Sie den Fahrgassenrhythmus 20.
- Die Fahrgassen werden während den Überfahrten 2, 5, 6 und 9 angelegt. (Bsp.: Arbeitsbreite der Feldspritze = 20m, Arbeitsbreite der Sämaschine = 6m)

#### Arbeitsbeginn am linken Feldrand

| Mögliche Position der Klappen                                     | Ergebnis der<br>Berechnung | R-Nr. | Länge | links |   | rechts |   |
|-------------------------------------------------------------------|----------------------------|-------|-------|-------|---|--------|---|
|                                                                   | 1,33                       | 999   | 4     | 3     | 2 | 1      | 4 |
| 3m         3m           3m         3m           4,5m         4,5m | 1,5                        | 22    | 6     | 4     | 3 | 6      | 1 |
| 000000000000000000000000000000000000                              | 2,5                        | 16    | 10    | 7     | 4 | 9      | 2 |

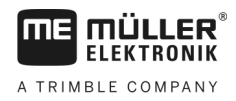

Fahrgassenschaltung verwenden

6

| Mögliche Position<br>der Klappen                                                                                                    | Ergebnis der<br>Berechnung | R-Nr. | Länge | links |    | rechts |    |
|----------------------------------------------------------------------------------------------------|----------------------------|-------|-------|-------|----|--------|----|
|                                                                                                    |                            |       |       |       |    |        |    |
|                                                                                                    | 2,67                       | 62L   | 8     | 5     | 4  | 7      | 2  |
|                                                                                                    | 3,33                       | 20    | 10    | 9     | 2  | 6      | 5  |
| 0                                                                                                    | 3,5                        | 28    | 14    | 13    | 2  | 9      | 6  |
| $\begin{array}{c ccccccccccccccccccccccccccccccccccc$                                                                                                    | 4,5                        | 18    | 18    | 16    | 3  | 12     | 7  |
|                                                                                                    | 4,67                       | 63L   | 14    | 3     | 12 | 7      | 8  |
|                                                                                                    | 5,33                       | 24    | 16    | 9     | 8  | 14     | 3  |
| 9 : 0 0 : 0<br>1.5m 1.5m                                                                                                    | 5,5                        | 65L   | 22    | 14    | 9  | 3      | 20 |
|                                                                                                    | 6,67                       | 64L   | 20    | 10    | 11 | 4      | 17 |
| 0         1m         1m           1m         1m         1m           1m         1m         1m           1m         1m         1m           1m         1m         1m           1m         1m         1m           1m         1m         1m           1m         1m         1m           1.2m         1.2m         1.2m           1.5m         1.5m         1.5m | 7,5                        | 30    | 30    | 27    | 4  | 19     | 12 |
|                                                                                                    | 9,33                       | 999   | 28    | 14    | 15 | 5      | 24 |

Arbeitsbeginn am rechten Feldrand

| Mögliche Position<br>der Klappen | Ergebnis der<br>Berechnung | R-Nr. | Länge | links |   | rechts |   |
|----------------------------------|----------------------------|-------|-------|-------|---|--------|---|
| 0                                | 1,33                       | 999   | 4     | 1     | 4 | 3      | 2 |

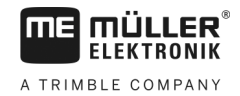

| Mögliche Position der Klappen                                                                                                    | Ergebnis der<br>Berechnung | R-Nr. | Länge | links |    | rechts |    |
|----------------------------------------------------------------------------------------------------|----------------------------|-------|-------|-------|----|--------|----|
| 3m 3m<br>3m 3m<br>4,5m 4,5m                                                                                                    | 1,5                        | 23    | 6     | 6     | 1  | 4      | 3  |
|                                                                                                    | 2,5                        | 15    | 10    | 9     | 2  | 7      | 4  |
|                                                                                                    | 2,67                       | 62R   | 8     | 7     | 2  | 5      | 4  |
|                                                                                                    | 3,33                       | 21    | 10    | 6     | 5  | 9      | 2  |
| 0         1.5m         1.5m           1.5m         2m         2m                                                                                                    | 3,5                        | 29    | 14    | 9     | 6  | 13     | 2  |
| 1m         1m           1m         1m           1m         < | 4,5                        | 19    | 18    | 12    | 7  | 16     | 3  |
|                                                                                                    | 4,67                       | 63R   | 14    | 7     | 8  | 3      | 12 |
|                                                                                                    | 5,33                       | 25    | 16    | 14    | 3  | 9      | 8  |
| 9                                                                                                    | 5,5                        | 65R   | 22    | 3     | 20 | 14     | 9  |
|                                                                                                    | 6,67                       | 64R   | 20    | 4     | 17 | 10     | 11 |
| 1m         1m           1m         1m           1m         1m           1m         1m           1m         1m           1m         1m           1m         1m           1m         1m           1m         1m           1.2m         1.2m           1.5m         1.5m                                                                                                    | 7,5                        | 31    | 30    | 19    | 12 | 27     | 4  |
|                                                                                                    | 9,33                       | 999   | 28    | 5     | 24 | 14     | 15 |

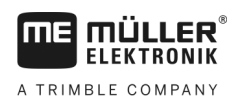

| 6.8.4          | Individuellen Fahrgassenrhythmus programmieren                                                                                                    |
|----------------|----------------------------------------------------------------------------------------------------|
|                | Wenn Sie feststellen, dass die gespeicherten Fahrgassenrhythmen nicht zu Ihrer Arbeitsweise passen, können Sie einen individuellen Fahrgassenrhythmus programmieren.                                                                                                    |
| Vorgehensweise | <ol> <li>In der Arbeitsmaske drücken Sie:</li> <li>Im Feld "R-Nr." wählen Sie die Rhythmusnummer "999".</li> <li>⇒ Alle Parameter der gespeicherten Fahrgassenrhythmen werden ausgeblendet.</li> <li>Konfigurieren Sie die Parameter "Länge", "Links" und "Rechts" für den individuellen Fahrgassenrhythmus.</li> <li>Die eingetragen Werte bleiben in der Maske auch wenn Sie einen anderen Fahrgassenrhythmus wählen. Um den individuellen Fahrgassenrhythmus zu benutzen, müssen Sie immer die "R-Nr." "999" wählen.</li> </ol> |
| 6.9            | Hydraulikanlage mit Hilfe des Jobrechners bedienen                                                                                                    |
|                | Der Jobrechner von Müller-Elektronik dient dazu, die Position der Hydraulikventile so einzustellen,<br>dass der Öldruck zu gewünschten Teilen der Sämaschine geleitet wird.                                                                                                    |
|                | Bei der Bedienung der Sämaschine mit Hilfe des Jobrechners, müssen Sie beachten, dass der<br>Jobrechner den Öldruck nicht steuern kann.                                                                                                    |
|                | Sie müssen selbst das Steuergerät im Traktor betätigen, um Druck im System zu erzeugen.                                                                                                    |
| Beispiel       | <ul> <li>Die Bedienung bei diesen Systemen kann dann wie folgt aussehen:</li> <li>1. Sie drücken eine Funktionstaste auf dem Bordrechner. Zum Beispiel für den linken Spuranreißer.</li> <li>⇒ In der Arbeitsmaske erscheint das Symbol der Funktion. Das ist die Bestätigung, dass das Hydraulikventil bereit ist und diese Funktion jetzt hydraulisch angesteuert werden kann.</li> </ul>                                                                                                    |
|                | <ul> <li>Betätigen Sie das Steuergerät der hydraulischen Anlage im Traktor, das für die Spuranreißer zuständig ist.</li> <li>⇒ Der Druck wird aufgebaut.</li> <li>⇒ Der linke Spuranreißer wird abgesenkt.</li> </ul>                                                                                                    |
|                | <ul> <li>Wenn Sie jetzt den Druck vom Ventil nehmen, wird der linke Spuranreißer angehoben.</li> <li>⇒ Das Symbol der Funktion muss in der Arbeitsmaske erscheinen, sowohl wenn Sie den<br/>Spuranreißer absenken als auch wenn Sie ihn anheben.</li> </ul>                                                                                                    |
|                | In den folgenden Unterkapiteln erfahren Sie, welche Hydraulikfunktionen Sie mit dem Jobrechner bedienen können.                                                                                                    |
| 6.9.1          | Spuranreißer bedienen                                                                                                    |

Sie können während der Arbeit Spuranreißer benutzen, um eine Überfahrt zu markieren.

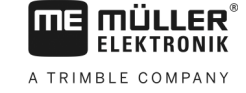

| Funktionssymbol | Bedeutung                                                                                                    |  |
|-----------------|----------------------------------------------------------------------------------------------------|--|
|                 | Nur den linken Spuranreißer benutzen. Beim Ausheben der Maschine wird der Spuranreißer nicht gewechselt.                                                       |  |
|                 | Zum Beispiel, um das Vorgewende zu bearbeiten.                                                                                                    |  |
|                 | Die Spuranreißer beide deaktivieren.                                                                                                    |  |
|                 | Die Spuranreißer heben, um Hindernisse zu passieren. Die Maschine selbst wird nicht gehoben.                                                                   |  |
|                 | Beide Spuranreißer gleichzeitig benutzen.<br>Diese Funktion können Sie z. B. benutzen, wenn Sie keinen<br>Vorauflaufmarkierer an der Maschine haben.           |  |
|                 | Nur den rechten Spuranreißer benutzen.<br>Beim Ausheben der Maschine wird der Spuranreißer nicht gewechselt.<br>Zum Beispiel, um das Vorgewende zu bearbeiten. |  |
|                 | Die Spuranreißer abwechselnd benutzen.<br>Der Spuranreißer wird immer dann gewechselt, wenn Sie die Maschine<br>heben.                                         |  |
| 1               | Die Spuranreißer manuell wechseln.<br>Der Spuranreißer wird gewechselt, wenn Sie die Funktionstaste drücken.                                                   |  |

Vorgehensweise

1. In der Arbeitsmaske drücken Sie:

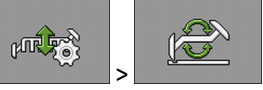

2. Wählen Sie, auf welcher Seite der Spuranreißer zuerst abgesenkt sein soll. Drücken Sie dafür:

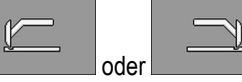

⇒ In der Arbeitsmaske sehen Sie, welcher Spuranreißer unten ist.

- Aktivieren Sie die automatische Steuerung der Spuranreißer mit:
   ⇒ Der linke Spuranreißer wird abgesenkt.
- 4. Drücken Sie erneut wechseln.

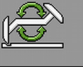

, um zwischen dem linken und dem rechten Spuranreißer zu

VO

⇒ Je nach Einstellung, erscheint in der Arbeitsmaske ein Symbol für die Spuranreißer.

## 6.9.2 Teilbreitenschaltung bedienen

Mit der Teilbreitenschaltung können Sie die Teilbreiten Ihrer Maschine schalten.

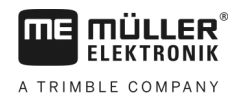

Wie groß die jeweiligen Teilbreiten sind, die Sie schalten können, hängt von der Art und der Ausstattung der Maschine ab.

Welche Teilbreiten geöffnet oder geschlossen sind, erkennen Sie in der Arbeitsmaske.

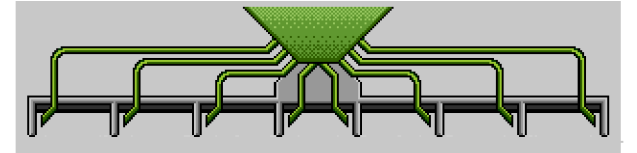

Bsp.: Beide Halbseiten sind geöffnet.

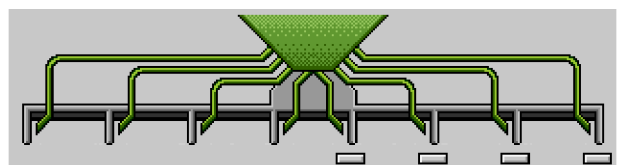

Bsp.: Die rechte Halbseite ist geschlossen.

Bei der Einzelkornsämaschine sind folgende Status der Reihen möglich:

- Die Reihe ist während der Ausbringung aktiviert.
- Die Reihe wird aktiviert, sobald die Ausbringung gestartet wird.
- Die Reihe bleibt deaktiviert, sobald die Ausbringung gestartet wird.
- 🛛 🧱 🧱 🛱 Die Reihe ist für das permanente Ein- oder Ausschalten markiert.

6.9.3

### Wasserlochmodus benutzen

Ω

Sie können während der Arbeit die Maschine heben oder senken, ohne die Arbeit zu unterbrechen. Dadurch verhindern Sie:

- Dass die Maschine in einer Pfütze versinkt.
- Dass eine neue Überfahrt gezählt wird.
- Dass die Spuranreißer schalten.

Vorgehensweise

Die Maschine ist abgesenkt.

1. In der Arbeitsmaske drücken Sie:

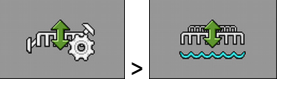

⇒ In der Arbeitsmaske erscheint das Symbol für den Wasserlochmodus:

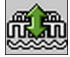

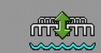

2.

- Beenden Sie den Wasserlochmodus.
- ⇒ Das Symbol für den Wasserlochmodus verschwindet.

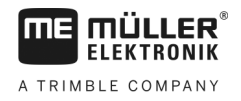

#### Ergebnisse betrachten 6.10

#### 6.10.1 Ergebnisse

In der Maske "Ergebnisse" sehen Sie, wie viel Sie von jedem Produkt ausgebracht haben und auf welcher Fläche.

Sie können die Zähler in dieser Maske vor Arbeitsbeginn löschen.

Zusätzlich können Sie in der Maske "PRODUKTDATENBANK" [→ 53] auch Ergebnisse für jedes Produkt betrachten.

| Funktionssymbol | Bedeutung                                       |
|-----------------|-------------------------------------------------|
| Σ               | Löscht die Zähler.                              |
| Σ=              | Ruft die Maske " <b>Gesamtergebnisse</b> " auf. |
|                 | Ruft die Maske " <b>Auftragsliste</b> " auf.    |

Es gibt folgende Zähler:

- "Fläche" Fläche, bei der sich die Maschine in Arbeitsstellung befunden hat.
- "Menge" Ausgebrachte Menge.
- "Flächenleistung" Bearbeitete Fläche pro Stunde.

Vorgehensweise

1. In der Arbeitsmaske drücken Sie:

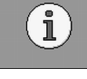

⇒ Maske "Ergebnisse" erscheint.

6.10.2

## Gesamtergebnisse

In der Maske "Gesamtergebnisse" sehen Sie Zähler, die seit der ersten Inbetriebnahme des Jobrechners die Arbeit dokumentieren.

Es gibt folgende Zähler:

- "Betriebsstunden" Zeit, in der der Jobrechner eingeschaltet ist.
- "Gesamtzeit" Zeit, in der der Jobrechner ausgebracht hat.
- "Gesamtstrecke" Bearbeitete Strecke.
- "Gesamtfläche" Bearbeitete Fläche.
- "Flächenleistung" Bearbeitete Fläche pro Stunde.
- "Gesamtmenge" Für jedes Dosiergerät.

#### Vorgehensweise 1. In der Arbeitsmaske drücken Sie:

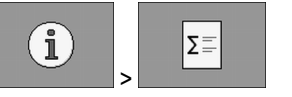

⇒ Maske "Gesamtergebnisse" erscheint.

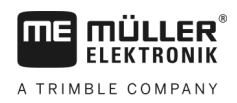

# 6.10.3Auftragszählerbie Auftragszähler dienen dazu Ergebnisse auftragsbezogen zu dokumentieren. Die Daten können<br/>nicht exportiert werden. Die Funktion ist für Benutzer gedacht, die ohne ISO-XML arbeiten.Sie können bis zu 30 Auftragszähler führen. Jeden können Sie zu einem beliebigen Zeitpunkt starten<br/>oder stoppen.Es gibt folgende Zähler:<br/>• "Fläche" - Fläche, bei der sich die Maschine in Arbeitsstellung befunden hat.<br/>• "Menge" - Ausgebrachte Menge.<br/>• "Gesamtzeit" - Zeit, in der der Jobrechner ausgebracht hat.VorgehensweiseSo starten und stoppen Sie einen Auftragszähler:

1. In der Arbeitsmaske drücken Sie:

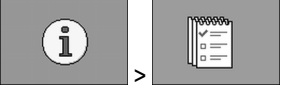

⇒ Maske "Auftragsliste" erscheint.

- 2. Wählen Sie im Parameter "Auftrag" einen Auftrag aus oder legen Sie einen neuen an.
- 3. Benutzen Sie den Parameter "Umbenennen" um dem Auftrag einen anderen Namen zu geben.
- 4. Wählen Sie im Parameter "**Produkt**" das Produkt, das Sie bei diesem Auftrag ausbringen werden.

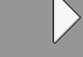

Σ

5.

7.

- Starten Sie den Zähler.
- ⇒ Neben der Auftragsbezeichnung erscheint ein grünes Symbol. Es bedeutet, dass der Zähler gestartet ist.
- 6. Stoppen Sie den Zähler.
  - Sie können den Zähler auch löschen.

## 7 Jobrechner für die Arbeit konfigurieren

## 7.1 Geometrie eingeben

Als Geometrie eines landwirtschaftlichen Gerätes bezeichnen wir eine Reihe von Parametern, die dessen Maße beschreiben.

Die Geometrie ist insbesondere für alle Systeme wichtig, bei denen GPS-gesteuert gearbeitet wird.

Welche Abstände Sie eingeben, hängt davon ab, ob das landwirtschaftliche Gerät gezogen, auf einem Traktor aufgebaut wird oder selbstfahrend ist.

Sie müssen Abstände für die Gestänge und für die Kupplungen eingeben.

Beachten Sie dabei, dass bei allen Abständen der Mittelpunkt der Achse der Maschine immer der Nullpunkt ist. Abmessungen nach vorne sind immer positiv, Abmessungen nach hinten sind immer negativ.

Beispielhaft gibt es bei einer Anhängemaschine mit einer Kupplung folgende Abstände:

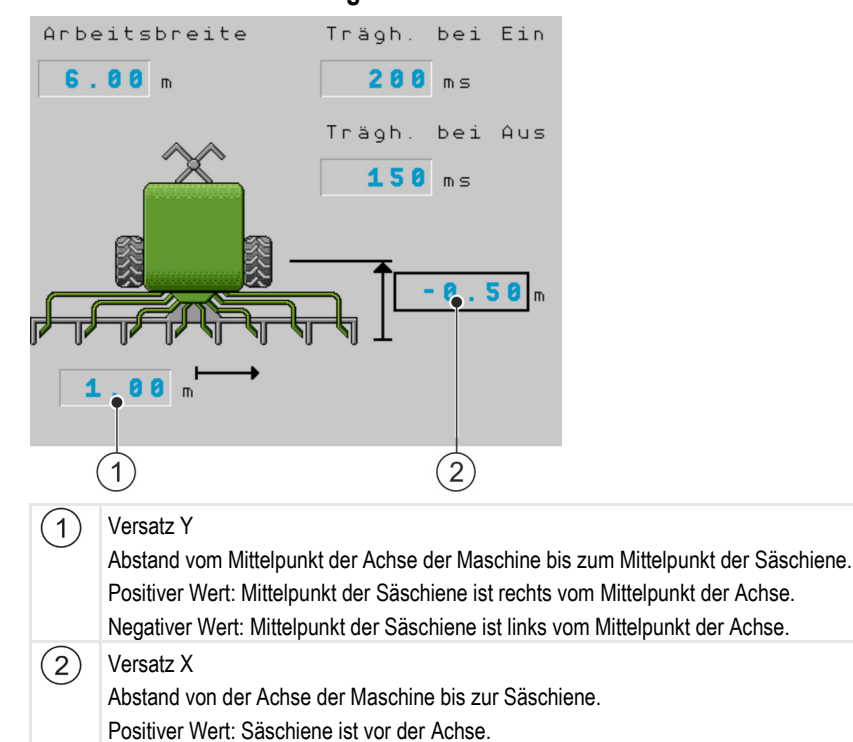

#### Abstände bei einem Gestänge

Negativer Wert: Säschiene ist hinter der Achse.

## Abstände bei einer Kupplung

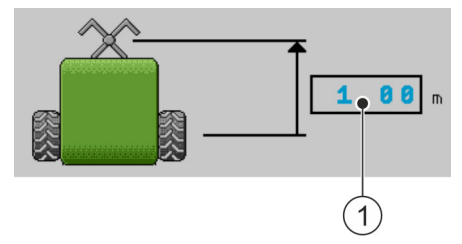

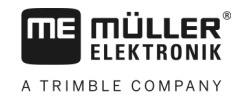

#### Geschwindigkeitsquelle wählen und konfigurieren

#### (1) Versatz X

Abstand von der Achse der Maschine zur Kupplung am Traktor. Bei Anbaumaschinen muss immer "0.00" eingetragen werden.

Positiver Wert: Kupplung am Traktor ist vor der Achse der Maschine

Negativer Wert: Kupplung am Traktor ist hinter der Achse der Maschine.

#### Vorgehensweise

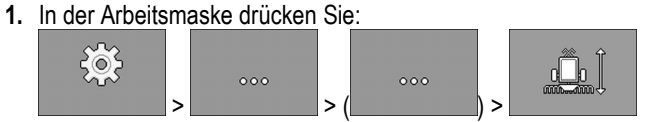

- ⇒ Maske "Geometrie" erscheint.
- ⇒ Auf dem Bildschirm sehen Sie, welche Maße Sie messen müssen und wo Sie diese eingeben können.
- 2. Geben Sie die gemessenen Werte ein.
- $\Rightarrow$  Sie haben die Geometrie eingegeben.

Zusätzlich können Sie für das jeweilige Gestänge die Trägheit beim Ein- und beim Ausschalten der Maschine eingeben.

Wenn die Maschine zu spät schaltet, erhöhen Sie die Trägheit.

Wenn die Maschine zu früh schaltet, verringern Sie die Trägheit.

## Geschwindigkeitsquelle wählen und konfigurieren

Sie müssen eingeben, aus welcher Quelle der Jobrechner die aktuelle Geschwindigkeit bezieht.

Der Ablauf der Konfiguration kann je nach Geschwindigkeitsquelle unterschiedlich sein.

#### Mögliche Geschwindigkeitsquellen

| Quelle                                                                            | So konfigurieren Sie die Geschwindigkeitsquelle                |
|-----------------------------------------------------------------------------------|----------------------------------------------------------------|
| Geschwindigkeitssignal vom<br>Traktor. (GPS-Empfänger-<br>Signal oder ein Sensor) | Geschwindigkeitssignal vom Traktor verwenden [→ 51]            |
| Impulsgebender<br>Geschwindigkeitssensor an<br>der Maschine montiert              | Geschwindigkeitssensor mit der 100m-Methode kalibrieren [→ 52] |
| Simulierte Geschwindigkeit                                                        | Simulierte Geschwindigkeit eingeben [→ 53]                     |

7.2.1

7.2

#### Geschwindigkeitssignal vom Traktor verwenden

An manchen Maschinen ist kein Geschwindigkeitssensor montiert. Stattdessen wird das Geschwindigkeitssignal über das ISOBUS-Kabel vom Traktor an den Jobrechner der Maschine übertragen.

Vorgehensweise

☑ Die Aussaat ist gestoppt.

1. In der Arbeitsmaske drücken Sie:

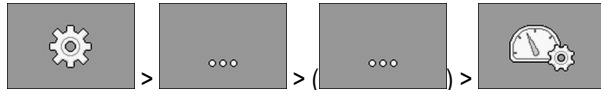

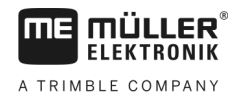

## ⇒ Maske "Kalibrierung / Geschwindigkeit" erscheint. b-0 Drücken. 2. ⇒ Im Parameter "Geschwindigkeitsquelle" erscheint der Wert "Traktor". 3. Bestätigen. 7.2.2 Geschwindigkeitssensor mit der 100m-Methode kalibrieren Bei der Kalibrierung des Geschwindigkeitssensors mit der 100m-Methode ermitteln Sie die Anzahl der Impulse, die der Geschwindigkeitssensor auf der Distanz von 100m empfängt. Wenn die Anzahl der Impulse bekannt ist, kann der Jobrechner die aktuelle Geschwindigkeit errechnen. Für die Ermittlung der Geschwindigkeit empfehlen wir den GPS-Geschwindigkeitssensor (13000 Impulse / 100 m) zur Erfassung der Fahrgeschwindigkeit. Nach der ersten Kalibrierung, können Sie die Anzahl der Impulse manuell als Wert des Parameters "Kalibrierfaktor" eingeben. Vorgehensweise ☑ Die Aussaat ist gestoppt. 1. Fahren Sie die Maschine auf das Feld. 2. Markieren Sie die Reifenposition auf dem Boden. Zum Beispiel mit einem Stein. 3. Messen Sie eine gerade, 100m lange Strecke und markieren Sie deren Ende. In der Arbeitsmaske drücken Sie: 4. \$©₹ D ⇒ Maske "Kalibrierung / Geschwindigkeit" erscheint. 5. Drücken. ⇒ Im Parameter "Geschwindigkeitsquelle" erscheint der Wert "Arbeitsgerät". 6. Wechseln Sie optional zum Wert "Arbeitsgerät (2)", wenn zwei Geschwindigkeitsquellen an der Maschine verbaut sind. າໄປເປັ 6-0 100m 7. Rufen Sie die Maske "Kalibrierung" auf. ⇒ Maske "Kalibrierung" erscheint. 8. Starten Sie die Kalibrierung 9. Fahren Sie die markierte Strecke ab. ⇒ Während der Fahrt werden die gezählten Impulse im Feld "Anzahl Impulse" angezeigt. - Drücken, wenn Sie am Ziel angekommen sind. 10 ⇒ Die Kalibrierung wird beendet.

52

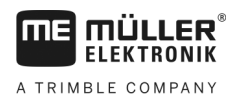

## 7.2.3 Simulierte Geschwindigkeit eingeben

Um die korrekte Funktion eines Sensors zu überprüfen, können Sie eine Geschwindigkeit simulieren.

|                | Verletzung durch arbeitende Maschine<br>Wenn die Funktion aktiviert wird, kann der Fahrer bei stehender Maschine Funktionen aktivieren,<br>die sonst nur während der Fahrt aktiviert werden können. Dadurch können Personen in der Nähe<br>der Maschine verletzt werden.                                                                                                    |  |  |
|----------------|----------------------------------------------------------------------------------------------------|--|--|
| Vorgehensweise | ☑ Die Aussaat ist gestoppt                                                                                                    |  |  |
|                | I. In der Arbeitsmaske drücken Sie:     Sie:     Si |  |  |
|                | <ul> <li>2. → Im Parameter "Geschwindigkeitsquelle" erscheint der Wert "Simulation".</li> </ul>                                                                                                    |  |  |
|                | <ol> <li>Geben Sie im Parameter "Sim. Geschwindigkeit" ein, welche Geschwindigkeit simuliert werden soll.</li> <li>A. Bestätigen.</li> </ol>                                                                                                    |  |  |
|                | ⇒ Die gewünschte Geschwindigkeit wird simuliert.                                                                                                    |  |  |
|                | ⇒ Wenn Sie den Jobrechner neu starten, wird die simulierte Geschwindigkeit automatisch auf den<br>Wert "0" gesetzt.                                                                                                    |  |  |
| 7.3            | Produkte konfigurieren                                                                                                    |  |  |
|                | Sie können alle Produkte, mit denen Sie arbeiten, in der Produktdatenbank konfigurieren.                                                                                                    |  |  |
| Vorgehensweise | 1. In der Arbeitsmaske drücken Sie:                                                                                                    |  |  |
|                | 2. Wählen Sie das Produkt, das Sie konfigurieren möchten.                                                                                                    |  |  |
|                | <ul> <li>Konfigurieren Sie die Parameter.</li> <li>⇒ Sie haben das Produkt konfiguriert.</li> </ul>                                                                                                    |  |  |
|                | Zusätzlich können Sie in der Maske " <b>PRODUKTDATENBANK</b> " auch Ergebnisse für jedes Produkt betrachten.                                                                                                    |  |  |

## 7.3.1 Parameter "Produkt"

Wählen Sie das gewünschte Produkt aus.

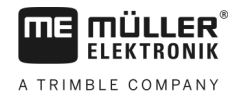

| 7.3.2 | Parameter "Umbenennen"                                                                                                    |  |  |
|-------|----------------------------------------------------------------------------------------------------|--|--|
|       | Geben Sie einen Namen oder eine Nummer zur Identifizierung des Produkts ein.                                                                 |  |  |
| 7.3.3 | Parameter "Produkttyp"                                                                                                    |  |  |
|       | Geben Sie einen Produkttyp ein. Vom gewählten Produkttyp hängt es ab, welche Symbole in der Arbeitsmaske angezeigt werden.                   |  |  |
|       | <ul> <li>Sie müssen immer einen Produkttyp auswählen.</li> <li>"Undefiniert"</li> <li>"Saatgut"</li> <li>"Feststoffdünger"</li> </ul>        |  |  |
| 7.3.4 | Parameter "Notiz"                                                                                                    |  |  |
|       | Geben Sie optional für das Produkt eine Notiz ein.                                                                                           |  |  |
| 7.3.5 | Parameter "Anpassung"                                                                                                    |  |  |
|       | Geben Sie ein, um wie viel Prozent der Sollwert geändert werden soll, wenn Sie ihn während der<br>Ausbringung manuell ändern.                |  |  |
| 7.3.6 | Parameter "Übersetzungsverhältnis"                                                                                                    |  |  |
|       | Geben Sie das Übersetzungsverhältnis zwischen Dosiergerät und Produkt ein.                                                                   |  |  |
|       | Bsp.: Ein Übersetzungsverhältnis von 50/1 bedeutet, dass sich die Motorwelle 50-mal drehen muss,<br>damit sich die Dosierwelle einmal dreht. |  |  |
| 7.3.7 | Parameter "Gebläsedrehzahl Sollwert"                                                                                                    |  |  |
|       | Geben Sie den Sollwert für die Gebläsedrehzahl ein, die notwendig ist, um das jeweilige Produkt auszubringen.                                |  |  |
|       | Die Drehzahl wird nur berücksichtigt, wenn Sie dem Tank, in dem sich das Produkt befindet, ein<br>Gebläse zugeordnet haben.                  |  |  |

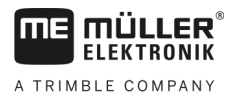

7

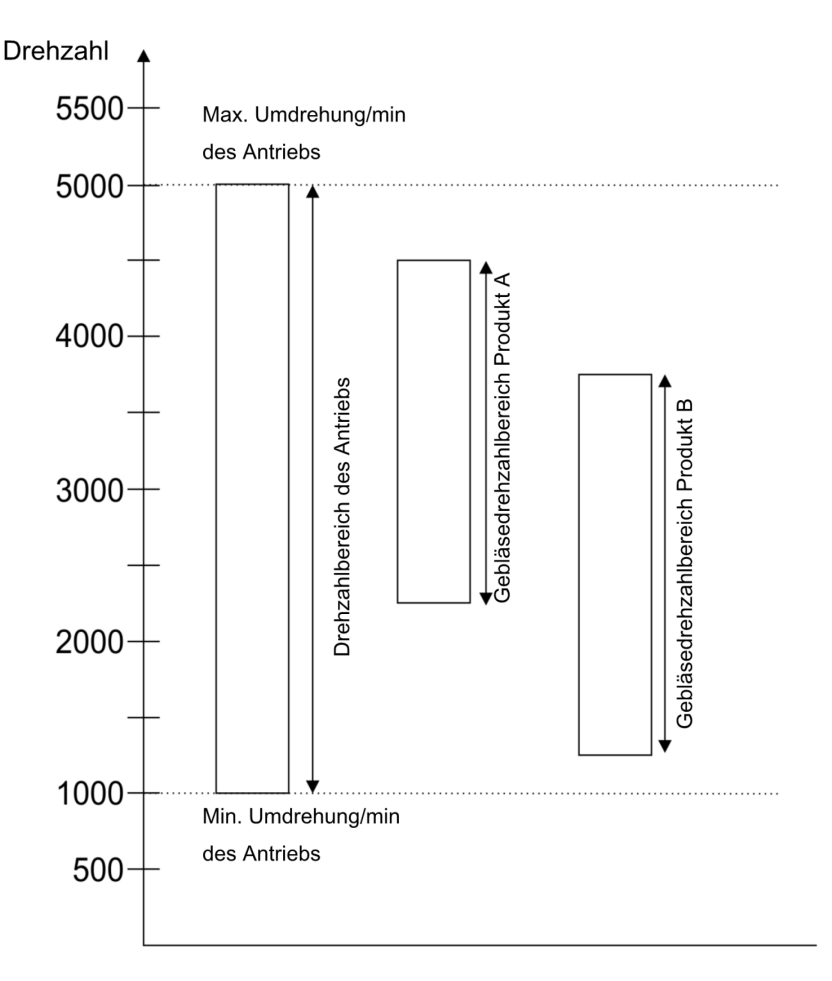

Die minimale und die maximale Gebläsedrehzahl für ein Produkt, müssen sich immer im Drehzahlbereich des Antriebs befinden.

Wenn eine Gebläsedrehzahl für ein Produkt eingestellt wurde, die sich außerhalb des Drehzahlbereichs des Antriebs befindet, passt der Jobrechner die Gebläsedrehzahl automatisch wie folgt an:

- Liegt die Gebläsedrehzahl f
  ür ein Produkt 
  über der maximalen Drehzahl des Antriebs, wird die Gebläsedrehzahl auf die Maximaldrehzahl des Antriebs gesetzt.
- Liegt die Gebläsedrehzahl f
  ür ein Produkt unter der minimalen Drehzahl des Antriebs, wird die Gebläsedrehzahl auf die Minimaldrehzahl des Antriebs gesetzt.
- Wird eine Grenze des Drehzahlbereichs des Antriebs durch die eingestellte Gebläsedrehzahl zuzüglich der Gebläsedrehzahltoleranz [→ 55] über- oder unterschritten, wird der jeweilige Toleranzwert erhöht bzw. gesenkt.

## 7.3.8 Parameter "Gebläsedrehzahl Toleranz"

Geben Sie für jedes Produkt ein, wie hoch und niedrig die Toleranz bei der Gebläsedrehzahl sein soll, bis zu der das Produkt weiterhin ausgebracht werden soll. Wenn die Toleranzgrenze über- oder unterschritten wird, erscheint eine Alarmmeldung.

## 7.3.9 Parameter "Alarmschwelle Füllstand"

Wählen Sie, ab wann Alarme für den Füllstand des Tanks angezeigt werden sollen.

Folgende Alarmschwellen sind möglich:

• "niedrig/leer"

Kalibrierdaten der Produkte anzeigen

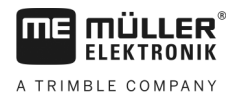

|                | <ul> <li>Die Alarme "Tank hat niedrigen Füllstand." und "Tank ist leer." sind aktiviert.</li> <li>"leer"</li> <li>Nur der Alarm "Tank ist leer." ist aktiviert.</li> <li>"deaktiviert"</li> <li>Alle Füllstandsalarme sind deaktiviert.</li> </ul>                                                            |
|----------------|----------------------------------------------------------------------------------------------------|
| 7.3.10         | Parameter "Abweichungstoleranz"                                                                                                    |
|                | Geben Sie für jedes Produkt ein, ab wie viel Abweichung vom Sollwert ein Alarm ausgelöst werden soll.                                                                                                    |
|                | Der linke Wert gilt für eine Abweichung nach oben, der rechte für eine Abweichung nach unten.                                                                                                    |
| 7.4            | Kalibrierdaten der Produkte anzeigen                                                                                                    |
|                | Sie können für alle Produkte aus der Produktdatenbank die ermittelten Kalibrierdaten aus der Abdrehprobe anzeigen lassen.                                                                                                    |
| Vorgehensweise | <ul> <li>In der Arbeitsmaske drücken Sie:</li> <li>&gt;</li></ul>                                                                                                    |
|                | <ol> <li>Wählen Sie das Produkt mit dem dazugehörigen Dosiergerät, für das Sie sich die Kalibrierdaten anzeigen lassen möchten.</li> <li>⇒ Sie sehen die Kalibrierdaten für das jeweilige Produkt.</li> <li>Sie können die Kalibrierdaten für das jeweilige Produkt auch löschen.</li> </ol>                  |
| 7.4.1          | Parameter "Kalibrierfaktor"                                                                                                    |
|                | Sie können den Kalibrierfaktor nur editieren, wenn diese Funktion aktiviert ist. Ansonsten wird immer der Wert angezeigt, der bei der Abdrehprobe ermittelt wurde.                                                                                                    |
| 7.4.2          | Parameter "Arbeitsgeschwindigkeit"                                                                                                    |
|                | Zeigt den Wert an, der bei der Abdrehprobe eingestellt wurde.                                                                                                    |
| 7.4.3          | Parameter "Sollwert"                                                                                                    |
|                | Zeigt den Wert an, der bei der Abdrehprobe eingestellt wurde.                                                                                                    |
| 7.5            | Produkte einem Tank zuordnen                                                                                                    |
|                | <ul> <li>In der Maske "Einstellungen / Tank" müssen Sie jedem Tank ein Produkt zuordnen. Es gibt folgende Parameter:</li> <li>"Tank"         Definiert den aktuell gewählten Tank.     </li> <li>"Zugeordnetes Produkt"         Definiert, welches Produkt einem Tank zugeordnet werden soll.     </li> </ul> |

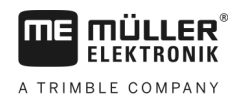

## 1. In der Arbeitsmaske drücken Sie: Vorgehensweise $\mathbf{O}$ ⇒ Maske "Einstellungen / Tank" erscheint. 2. Konfigurieren Sie die Parameter. Arbeitsstellung konfigurieren 7.6 In der Maske "Einstellungen" müssen Sie wählen, woher der Jobrechner Informationen über die Arbeitsstellung erhält. "Traktor" Von einem Arbeitsstellungssensor an der Maschine Der Sensor, den Sie auswählen können, schaltet eine bestimmte Komponente der Maschine weiter. "Nein" Der Jobrechner befindet sich standardmäßig immer in Arbeitsstellung. Dabei bezieht der Jobrechner keine externe Informationen über die Arbeitsstellung. Vorgehensweise 1. In der Arbeitsmaske drücken Sie: 0.

⇒ Maske "Einstellungen" erscheint.

2. Konfigurieren Sie den Parameter "Arbeitsstellung".

7.7

## Virtual Terminal (VT) und Task Controller (TC) auswählen

Wenn Sie mehr als ein Terminal oder mehr als einen Task Controller verwenden, können Sie jeweils wählen, welchen Sie verwenden möchten.

Beachten Sie, dass der Jobrechner nach dem Start prüft, ob Sie das verwendete Terminal als Standard festgelegt haben. Wenn nicht, wartet der Jobrechner die in den Parametern "Wartezeit für bevorz. VT" und "Wartezeit für bevorz. TC" eingestellte Zeit, bevor er eine Verbindung zu einem anderen Terminal aufbaut.

Vorgehensweise

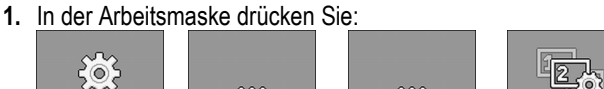

- 2. Wählen Sie welches Virtual Terminal (VT) Sie verwenden möchten.
- 3. Wählen Sie, welchen Task Controller (TC) Sie verwenden möchten.

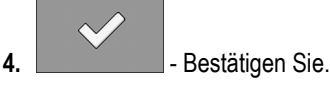

⇒ Sie haben das Virtual Terminal und den Task Controller gewählt.

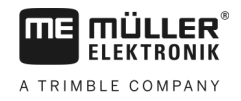

#### Störungsabhilfe 8

#### 8.1 Diagnose

#### 8.1.1 Standarddiagnose durchführen

In der Standarddiagnose können Sie die gemessenen Werte aller Pins ablesen, die im Signalverteiler angeschlossen sind. Zusätzlich können Sie testen, ob Funktionen des Jobrechners wie gewünscht funktionieren.

In der Diagnose sehen Sie folgende Maske:

| (1)- | DIAGNOS<br>Funktion:                                                                                                   | E     | ▶ 8                                            | $\mathcal{C}$                                                                                 |  |
|------|----------------------------------------------------------------------------------------------------|-------|------------------------------------------------|-----------------------------------------------------------------------------------------------|--|
| 2    | Ausgangswert<br>Ausgangswert<br>10.0<br>Strommessung<br>102<br>Frequenz<br>0 Hz<br>Drehzahl<br>0 1/min<br>Impulse<br>0 | ELS M | IA 2 8<br> A 2 8<br> A 3 9<br> A 3 9<br> A 3 9 | 3<br>3                                                                                        |  |
| 1    | Zahl, die für eine bestimmte Funktion steht.                                                                           |       | 3                                              | Angeschlossene Kabelader. Die Bedeutung<br>der Abkürzungen erfahren Sie in diesem<br>Kapitel. |  |
| 2    | Parameter und Messwerte                                                                                                |       |                                                |                                                                                               |  |

| Funktionssymbol | Bedeutung                                             |
|-----------------|-------------------------------------------------------|
| SHAXXX          | Ruft die Maske " <b>Versionsnummern</b> " auf. [→ 60] |
| ß               | Setzt die aktuellen Messwerte auf "0".                |
| 000             | Ruft die nächste Funktion auf.                        |

Für die Kabeladern sind folgende Abkürzungen möglich:

• "MA"

Das MA steht für Master-Jobrechner.

Bsp.: MA28 bedeutet Master-Jobrechner, Pin 28

• "1S"... "4S" 1S bis 4S stehen für den jeweiligen Slave-Jobrechner.

Bsp.: 1S14 bedeutet erster Slave-Jobrechner, Pin 14

Je nach Funktion der einzelnen Komponenten sind folgende Messwerte möglich:

"Frequenz"

Aktuell gemessene Frequenz der Funktion.

"Drehzahl"

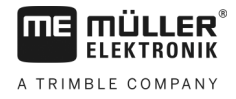

Aktuell gemessene Drehzahl der Funktion.

"Impulse"

Aktuell gemessene Anzahl der Impulse der Funktion.

#### - "Strommessung"

Aktuell gemessener Stromfluss der Funktion. Der Wert der Strommessung steigt oder sinkt immer proportional.

Bsp.: Je schneller sich ein Elektromotor dreht, desto höher ist Wert der Strommessung.

- "Eingang"
  - "low"

Die Funktion ist deaktiviert. Am Eingang liegt keine Spannung an.

– "high"

Die Funktion ist aktiviert. Am Eingang liegt Spannung an.

Sie können folgende Einstellungen vornehmen:

- "Ausgangswert LS"
  - "PWM"

Je nach eingegebenem PWM-Wert können Sie testen, ob sich ein Elektro- oder ein Hydraulikmotor beim eingegebenen PWM-Wert dreht.

– "Umdr."

Je nach Drehzahl können Sie testen, wie lange ein Elektro- oder Hydraulikmotor benötigt, um die vorgegebene Drehzahl zu erreichen.

- "Ausgangswert HS"
  - "low"

Die Funktion ist deaktiviert. Am Eingang liegt keine Spannung an.

– "high"

Die Funktion ist aktiviert. Am Eingang liegt Spannung an.

- "Ausgangswert HS/LS"
  - "low"

Die Funktion ist aktiviert oder deaktiviert. Je nachdem, wie die Funktion geschaltet ist, liegt entweder Spannung an oder nicht.

- "high"
- Die Funktion ist aktiviert oder deaktiviert. Je nachdem, wie die Funktion geschaltet ist, liegt entweder Spannung an oder nicht.

#### "Vollbrücke"

Mit der jeweiligen Auswahl können Sie Linearantriebe testen.

– "Stopp"

Die Funktion ist deaktiviert. Der Linearantrieb bewegt sich nicht.

- "+/-"

Der Linearantrieb bewegt sich in eine Richtung. In welche Richtung sich der Linearantrieb bewegt, hängt vom jeweiligen Anschluss ab.

- "-/+"

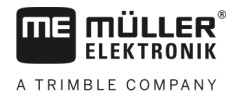

Der Linearantrieb bewegt sich in eine Richtung. In welche Richtung sich der Linearantrieb bewegt, hängt vom jeweiligen Anschluss ab.

1.1.

#### Vorgehensweise

- ☑ Die Aussaat ist gestoppt.
- 1. In der Arbeitsmaske drücken Sie:

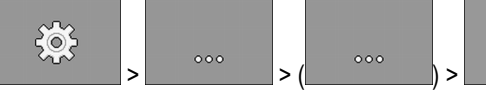

- ⇒ Maske "Diagnose" erscheint.
- ⇒ In der Maske sehen Sie die Messwerte und mögliche Einstellungen der einzelnen Funktionen.

## 8.1.2

## Versionsnummern prüfen

Vorgehensweise

So gehen Sie vor, um die Versionsnummern zu prüfen:

1. In der Arbeitsmaske drücken Sie:

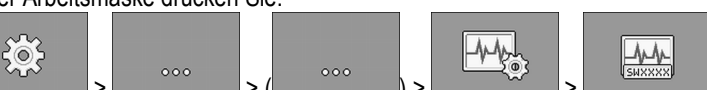

#### ⇒ Maske "**Versionsnummern**" erscheint.

⇒ Alle Versionsnummern werden angezeigt.

| Versionsnummer | Bedeutung                                                      |
|----------------|----------------------------------------------------------------|
| Seriennummer   | Seriennummer des Jobrechners                                   |
| HW-Version     | Hardwareversion des Jobrechners                                |
| SW (initial)   | Ausgelieferte Softwareversion des Jobrechners                  |
| SW (aktuell)   | Aktuelle Softwareversion des Jobrechners                       |
| Erstellt am    | Datum, an dem die Software erstellt wurde                      |
| Pool-Version   | Version des Pools mit Texten und Bildern                       |
| Hydraulikver.  | Version der Hydraulikkonfiguration                             |
| CL-Version MA  | Version der Control-Layer-Konfiguration des Master-Jobrechners |
| CL-Version S   | Version der Control-Layer-Konfiguration des Slave-Jobrechners  |

# 8.2 Alarmmeldungen

## 8.2.1 ISO-Alarme

| ID  | Alarmtext                                                                                        | Mögliche Ursache                                                                          | Mögliche Abhilfe                                          |
|-----|--------------------------------------------------------------------------------------------------|-------------------------------------------------------------------------------------------|-----------------------------------------------------------|
| 001 | System wurde angehalten. Neustart erforderlich.                                                  | Die Verbindung zu einem Slave-<br>Jobrechner wurde unterbrochen.                          | Starten Sie den Jobrechner neu.                           |
|     |                                                                                                  | Ein Downloadmanager wurde aktiviert.                                                      |                                                           |
| 002 | Konfiguration wurde geändert. Der Jobrechner startet neu.                                        | Die Konfiguration wurde geändert.                                                         | Warten, bis der Jobrechner neu<br>gestartet ist.          |
| 003 | Eingabe zu groß.                                                                                 | Der eingegebene Wert ist zu groß.                                                         | Geben Sie einen niedrigeren Wert ein.                     |
| 004 | Eingabe zu klein.                                                                                | Der eingegebene Wert ist zu klein.                                                        | Geben Sie einen höheren Wert ein.                         |
| 005 | Fehler beim Lesen oder Schreiben von Daten im Flash oder EEPROM.                                 | Während des Starts des Jobrechners ist ein Fehler aufgetreten.                            | Starten Sie den Jobrechner neu.                           |
| 006 | Daten erfolgreich übernommen.                                                                    |                                                                                           |                                                           |
| 007 | Fehler in der Konfiguration erkannt.                                                             | Die Konfiguration ist fehlerhaft.                                                         | Prüfen Sie die Konfiguration.                             |
| 008 | Vorgang ist nicht erlaubt, während in<br>der Applikation ISOBUS-TC ein<br>Auftrag aktiviert ist. | In der Applikation ISOBUS-TC ist ein Auftrag aktiviert.                                   | Deaktivieren Sie den Auftrag.                             |
| 009 | Geschwindigkeitssignal vom CAN-<br>Bus verloren.                                                 | Die Kabelverbindung wurde getrennt.                                                       | Prüfen Sie die Kabelverbindung.                           |
| 010 | Fehler beim Initialisieren der Control-<br>Layer-Konfiguration.                                  | Der Control-Layer wurde fehlerhaft konfiguriert.                                          | Überprüfen Sie die Konfiguration.                         |
| 011 | Mehrere Terminals haben dieselbe<br>Nummer.                                                      | Auf dem ISOBUS befinden mehrere<br>Terminals mit derselben Nummer<br>(Function Instance). | Ändern Sie die Nummer (Function<br>Instance) im Terminal. |
| 012 | Mehrere TASK-Controller haben<br>dieselbe Nummer.                                                | Auf dem ISOBUS befinden sich mehrere<br>TASK-Controller mit der Nummer.                   | Ändern Sie die Nummer.                                    |
| 013 | Die Auftragsliste ist voll.                                                                      | Es sind zu viele Aufträge in der<br>Auftragsliste vorhanden.                              | Löschen Sie nicht mehr benötigte<br>Auftragsdaten.        |
| 014 | Die Aufzeichnung eines internen<br>Auftrags wurde wegen eines<br>Produktwechsels gestoppt.       | Das Produkt wurde während der<br>Aufzeichnung eines internen Auftrags<br>gewechselt.      | Wählen Sie das ursprüngliche Produkt<br>aus.              |
| 015 | Der Auftrag konnte nicht gestartet                                                               | Im Auftrag ist ein anderes Produkt                                                        | Prüfen Sie, welches das richtige                          |

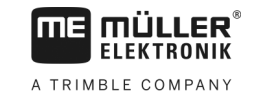

| ID  | Alarmtext                                                    | Mögliche Ursache                                                                                                    | Mögliche Abhilfe                                                                                          |
|-----|--------------------------------------------------------------|----------------------------------------------------------------------------------------------------|----------------------------------------------------------------------------------------------------|
|     | werden, da ein anderes Produkt zugewiesen wurde.             | hinterlegt als in dem Tank in der<br>Konfiguration zugewiesen wurde.                                                                  | Produkt ist und korrigieren Sie den<br>Auftrag oder die Zuweisung zum Tank.                               |
| 043 | Datensatz existiert bereits.                                 | Ein identischer Datensatz existiert bereits.                                                                                          | Prüfen Sie den Datensatz oder ändern<br>Sie den Namen.                                                    |
| 044 | Datensatz fehlerhaft.                                        | Der Datensatz hat einen Fehler.                                                                                                    | Prüfen Sie den Datensatz.                                                                                 |
| 045 | Datensatz nicht gefunden.                                    | Ein gewählter Datensatz konnte nicht<br>gefunden werden. Es wurde noch keine<br>Abdrehprobe für das gewählte Produkt<br>durchgeführt. | Wählen Sie einen anderen Datensatz<br>oder führen Sie eine Abdrehprobe für<br>das gewählte Produkt durch. |
| 046 | Schleifenüberlauf.                                           | Ein Konflikt zwischen Datenbank und<br>Maschine ist aufgetreten.                                                                      | Prüfen Sie den Datensatz.                                                                                 |
| 047 | Datenbank ist voll.                                          | Die Datenbank ist voll.                                                                                                    | Löschen Sie zuerst einen Datensatz,<br>um einen neuen speichern zu können.                                |
| 060 | Eingabe kann nicht übernommen werden. Wert wurde korrigiert. | Die Gestängebreite ist nicht durch die<br>zugeordneten Teilbreiten teilbar.                                                           | Prüfen Sie die Gestängebreite und die<br>Anzahl der Teilbreiten.                                          |

## 8.2.2 Hydraulikalarme

| ID  | Alarmtext                                                                               | Mögliche Ursache                                                                    | Mögliche Abhilfe                                                                    |
|-----|-----------------------------------------------------------------------------------------|-------------------------------------------------------------------------------------|-------------------------------------------------------------------------------------|
| 201 | Hydrauliktabelle ist nicht kompatibel mit Konfiguration.                                | Die Hydrauliktabelle stimmt nicht mit der Konfiguration des Jobrechners überein.    | Verwenden Sie eine andere<br>Hydrauliktabelle oder ändern Sie die<br>Konfiguration. |
| 202 | Hydrauliktabelle ist nicht kompatibel.<br>Alle Hydraulikfunktionen sind<br>deaktiviert. | Die Hydrauliktabelle stimmt nicht mit der<br>Konfiguration des Jobrechners überein. | Verwenden Sie eine andere<br>Hydrauliktabelle.                                      |
| 203 | Bewegung des Spuranreißers<br>pausiert. Geschwindigkeit zu niedrig.                     | Die Arbeitsgeschwindigkeit ist zu gering.                                           | Erhöhen Sie die<br>Arbeitsgeschwindigkeit.                                          |
| 204 | Spuranreißerzeit noch nicht<br>abgelaufen.                                              | Die Spuranreißerzeit ist noch nicht abgelaufen.                                     | Warten Sie, bis die Spuranreißerzeit<br>abgelaufen ist.                             |

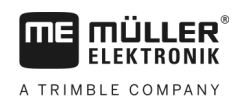

## 8.2.3 Regelalarme

| ID  | Alarmtext                                                                                                    | Mögliche Ursache                                                                                                    | Mögliche Abhilfe                                                                               |
|-----|----------------------------------------------------------------------------------------------------|----------------------------------------------------------------------------------------------------|------------------------------------------------------------------------------------------------|
| 400 | Die konfigurierte Solldrehzahl vom<br>Gebläse ist ungültig. Produkt: xxxx.                                        | Die eingestellte Solldrehzahl liegt<br>außerhalb der vorgegebenen Grenzen<br>des Antriebs des Gebläses für das<br>jeweilige Produkt. | Ändern Sie die minimale und maximale<br>Grenze der Solldrehzahl des Produkts.                  |
| 401 | Gebläse dreht zu langsam.                                                                                         | Aktuelle Gebläsedrehzahl ist niedriger<br>als der im Parameter "Gebläsedrehzahl<br>Toleranz" vorgegebene Wert.                       | Erhöhen Sie die Gebläsedrehzahl oder<br>ändern Sie Toleranzgrenze.                             |
| 402 | Gebläse dreht zu schnell.                                                                                         | Aktuelle Gebläsedrehzahl ist höher als<br>der im Parameter "Gebläsedrehzahl<br>Toleranz" vorgegebene Wert.                           | Verringern Sie die Gebläsedrehzahl<br>oder ändern Sie Toleranzgrenze.                          |
| 403 | Druck ist zu hoch.                                                                                                | Der Druck eines Linearsensors liegt über<br>dem Wert des Parameters<br>"Maximalwert".                                                | Verringern Sie den Druck oder ändern<br>Sie den Parameter "Maximalwert".                       |
| 404 | Druck ist zu niedrig.                                                                                             | Der Druck eines Linearsensors liegt<br>unter dem Wert des Parameters<br>"Minimalwert".                                               | Erhöhen Sie den Druck oder ändern<br>Sie den Parameter "Minimalwert".                          |
| 405 | Dosierung wurde gestoppt, weil die<br>Arbeitsstellung nicht erreicht wurde.<br>Heben Sie die Maschine an.         | Die Maschine ist nicht in Arbeitsstellung.                                                                                           | Heben Sie die Maschine an.                                                                     |
| 406 | Dosierung wurde gestoppt, weil die<br>Maschine nicht vollständig<br>ausgehoben ist. Heben Sie die<br>Maschine an. | Die Maschine wurde nicht vollständig<br>ausgehoben.                                                                                  | Heben Sie die Maschine an.                                                                     |
| 407 | Dosierantrieb steht.                                                                                              | Aktuelle Drehzahl des Dosierantriebs ist niedriger als die minimale Drehzahl.                                                        | Halten Sie sofort an!<br>Beheben Sie die Ursache.                                              |
| 408 | Dosierwelle steht.                                                                                                | Der Drehzahlsensor an der Dosierwelle<br>registriert keine Bewegung der<br>Dosierwelle.                                              | Halten Sie sofort an!<br>Beheben Sie die Ursache.                                              |
| 410 | Dosierantrieb ist außerhalb des<br>Regelbereichs.                                                                 | Die aktuelle Drehzahl des Dosierantriebs<br>ist höher oder niedriger als die<br>eingestellte Drehzahl.                               | Fahren Sie langsamer oder schneller<br>oder montieren Sie einen größeren<br>Dosierrotor.       |
| 411 | Dosierantrieb kann den Sollwert nicht<br>einhalten.                                                               | Sie fahren zu schnell oder zu langsam.<br>Bei der aktuellen Geschwindigkeit ist es<br>nicht möglich den Sollwert zu erreichen.       | Fahren Sie langsamer oder schneller,<br>damit der Jobrechner die<br>Ausbringmenge regeln kann. |

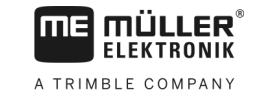

| ID  | Alarmtext                                                                                                    | Mögliche Ursache                                                                                                 | Mögliche Abhilfe                                                                                                    |
|-----|----------------------------------------------------------------------------------------------------|----------------------------------------------------------------------------------------------------|----------------------------------------------------------------------------------------------------|
| 412 | Anwendung wurde aufgrund eines kritischen Fehlers gestoppt.                                                         | Ein anderer Fehler ist aufgetreten.<br>Dieser Fehler erscheint immer in<br>Kombination mit einem anderen Fehler. | Beheben Sie den dazugehörigen<br>Fehler.                                                                            |
| 413 | Applikation wurde wegen einer zu hohen Fahrgeschwindigkeit gestoppt.                                                | Die Fahrgeschwindigkeit ist zu hoch.                                                                             | Verringern Sie die<br>Fahrgeschwindigkeit.                                                                          |
| 414 | Dosierung wurde gestoppt, weil die<br>Maschine nicht vollständig<br>ausgehoben wurde. Heben Sie die<br>Maschine an. | Die Maschine wurde nicht vollständig<br>ausgehoben.                                                              | Heben Sie die Maschine an.                                                                                          |
| 415 | Gebläse dreht zu schnell. Dosierung<br>wurde gestoppt.                                                              | Aktuelle Gebläsedrehzahl ist höher als<br>der Wert des Parameters "Maximale<br>Umdrehung/min".                   | Verringern Sie die Gebläsedrehzahl<br>oder ändern Sie den Parameter<br>"Maximale Umdrehung/min" für das<br>Gebläse. |
| 416 | Gebläse dreht zu langsam. Dosierung<br>wurde gestoppt.                                                              | Aktuelle Gebläsedrehzahl ist niedriger<br>als der Wert des Parameters "Minimale<br>Umdrehung/min".               | Erhöhen Sie die Gebläsedrehzahl oder<br>ändern Sie den Parameter "Minimale<br>Umdrehung/min" für das Gebläse.       |
| 417 | Abdrehklappe ist geöffnet. Bitte schließen.                                                                         | Die Abdrehklappe ist geöffnet, obwohl<br>aktuell ausgebracht wird.                                               | Schließen Sie die Abdrehklappe.                                                                                     |
| 418 | Abdrehklappe ist geschlossen. Bitte<br>öffnen.                                                                      | Die Abdrehklappe ist geschlossen,<br>obwohl aktuell eine Abdrehprobe<br>durchgeführt wird.                       | Öffnen Sie die Abdrehklappe.                                                                                        |

## 8.2.4 Maschinenspezifische Alarme

| ID  | Alarmtext                           | Mögliche Ursache                                                 | Mögliche Abhilfe                                                               |
|-----|-------------------------------------|------------------------------------------------------------------|--------------------------------------------------------------------------------|
| 602 | Verbindung verloren.                | Die Verbindung zu einem ERC-Modul<br>wurde verloren.             | Prüfen Sie die Kabel.                                                          |
| 603 | Verbindung beeinträchtigt.          | Die Verbindung zu einem ERC-Modul ist beeinträchtigt.            | Prüfen Sie die Kabel.                                                          |
| 604 | Versorgungsspannung ist zu niedrig. | Die Versorgungsspannung der ERC-<br>Module ist zu niedrig.       | Prüfen Sie die Versorgungsspannung<br>und prüfen Sie die Fahrzeugbatterie.     |
| 605 | Kurzschluss                         | Bei den ERC-Modulen liegt ein<br>Kurzschluss vor.                | Prüfen Sie die Kabel.                                                          |
| 606 | Offener Laststromkreis              | Bei den ERC-Modulen wurde ein offener<br>Laststromkreis erkannt. | Prüfen Sie die Kabel und prüfen Sie,<br>ob die Abschaltkupplung vorhanden ist. |
| 607 | Fehler im ERC-Modul erkannt.        | Die Konfiguration ist fehlerhaft.                                | Prüfen Sie die Konfiguration der Ein-                                          |

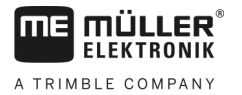

| ID  | Alarmtext                                             | Mögliche Ursache                                                                       | Mögliche Abhilfe                                                                       |
|-----|-------------------------------------------------------|----------------------------------------------------------------------------------------|----------------------------------------------------------------------------------------|
|     |                                                       |                                                                                        | und Ausgänge.                                                                          |
| 608 | Kein Saatfluss erkannt.                               | Das Saatflussüberwachungssystem hat keinen Saatfluss erkannt.                          | Prüfen Sie das<br>Saatflussüberwachungssystem.                                         |
| 609 | Saatfluss erkannt.                                    | In einer Fahrgasse ist ein Saatfluss<br>aufgetreten.                                   | Prüfen Sie die Fahrgassenschaltung.                                                    |
| 611 | Tank hat niedrigen Füllstand.                         | Wenig Saatgut oder Düngemittel<br>befindet sich im Tank.                               | Füllen Sie den Tank auf.                                                               |
| 612 | Tank ist leer.                                        | Kein Saatgut oder Düngemittel befindet sich im Tank.                                   | Füllen Sie den Tank auf.                                                               |
| 613 | Zeitüberschreitung beim Schalten<br>einer Teilbreite. | Das Schalten der linken Teilbreite dauert<br>zu lange.                                 | Prüfen Sie, ob etwas klemmt.                                                           |
| 617 | Ladegerät defekt.                                     | Die Lichtmaschine des Ladegeräts ist defekt.                                           | Prüfen Sie die Lichtmaschine des<br>Ladegeräts.                                        |
| 618 | Kein Produktfluss in aktiver Reihe<br>erkannt.        | In einer aktiven Reihe wurde kein<br>Produktfluss erkannt.                             | Prüfen Sie den Produktfluss, eventuell<br>gibt es eine Blockade in einer<br>Zuleitung. |
| 619 | Zu hoher Produktfluss in aktiver Reihe erkannt.       | In einer aktiven Reihe wurde ein zu<br>hoher Produktfluss erkannt.                     | Prüfen Sie die Kalibrierung.                                                           |
| 620 | Zu geringer Produktfluss in aktiver<br>Reihe erkannt. | In einer aktiven Reihe wurde ein zu<br>geringer Produktfluss erkannt.                  | Prüfen Sie die Kalibrierung.                                                           |
| 621 | Für dieses Produkt liegt kein<br>Datensatz vor.       | Für das jeweilige Produkt wurde noch<br>keine Abdrehprobe durchgeführt.                | Führen Sie eine Abdrehprobe durch,<br>bevor Sie mit dem Produkt arbeiten.              |
| 622 | Abdrehtaster ist aktiviert.                           | Der Abdrehtaster wurde aktiviert, bevor<br>die Kalibrierungsmaske aufgerufen<br>wurde. | Lassen Sie den Abdrehtaster los.                                                       |
| 630 | Verbindung verloren.                                  | Die Verbindung zu einem MRC-Modul<br>wurde verloren.                                   | Prüfen Sie die Kabel.                                                                  |
| 631 | Undefinierter Modulindex.                             | Ein Softwarefehler ist aufgetreten.                                                    | Setzen Sie sich mit dem<br>Kundenbetreuer in Verbindung.                               |
| 636 | Kein Saatgut bei Vordosierung.                        | Bei der Vordosierung wurde kein oder zu wenig Saatgut erkannt.                         | Stellen Sie sicher, dass genügend<br>Saatgut vorhanden ist.                            |
| 638 | Motor steht still.                                    | Der MRC-Motor steht still.                                                             | Prüfen Sie die Kabel.                                                                  |
| 639 | Zu hoher Strom.                                       | Der MRC-Motor benötigt zu viel Strom.                                                  | Prüfen Sie, ob etwas klemmt.                                                           |
| 640 | Drehzahl nicht erreicht.                              | Das MRC-Modul hat die notwendige                                                       | Prüfen Sie die Kabel. Prüfen Sie die                                                   |

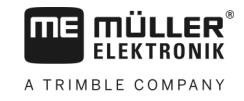

| ID  | Alarmtext                                                                       | Mögliche Ursache                                                                                       | Mögliche Abhilfe                                                                                                    |
|-----|---------------------------------------------------------------------------------|----------------------------------------------------------------------------------------------------|----------------------------------------------------------------------------------------------------|
|     |                                                                                 | Drehzahl nicht erreicht.                                                                               | Säaggregate.                                                                                                    |
| 641 | Leistungsspannung zu gering.                                                    | Die Leistungsspannung am MRC-Modul ist zu gering.                                                      | Prüfen Sie die Kabel.                                                                                                    |
| 642 | Elektronikspannung zu gering.                                                   | Die Elektronikspannung am MRC-Modul ist zu gering.                                                     | Prüfen Sie die Kabel.                                                                                                    |
| 643 | Sensorspannung zu gering.                                                       | Die Sensorspannung am MRC-Modul ist zu gering.                                                         | Prüfen Sie die Kabel.                                                                                                    |
| 650 | Verbindung verloren.                                                            | Die Verbindung zum AlRidium®-Sensor wurde getrennt.                                                    | Prüfen Sie die Kabel.                                                                                                    |
| 651 | Undefinierter Modulindex.                                                       | Am AlRidium®-Modul ist ein Fehler aufgetreten.                                                         | Wenden Sie sich an den Kundendienst.                                                                                             |
| 660 | Verbindung verloren.                                                            | Die Verbindung zum CAN-Repeater wurde getrennt.                                                        | Prüfen Sie die Kabel.                                                                                                    |
| 663 | Spannung unterschritten.                                                        | Die Spannung ist niedriger als die<br>voreingestellte minimale<br>Versorgungsspannung.                 | Prüfen Sie die Kabel und die<br>Spannungsversorgung.                                                                             |
| 664 | Fehler im PLANTirium®-Sensor<br>erkannt. Verschmutzungsgrad zu<br>hoch.         | Der Sensor ist verdreckt. Die<br>Empfindlichkeit passt nicht zum<br>ausgewählten Produkt.              | Reinigen Sie den Sensor und/oder<br>ändern Sie die Empfindlichkeit im<br>Produkt.                                                |
| 665 | Fehler im PLANTirium®-Sensor erkannt. Sender des Sensors defekt.                | Der Sender des Sensors ist defekt.                                                                     | Prüfen Sie die Kabel am Sensor.                                                                                                  |
| 666 | Fehler im PLANTirium®-Sensor<br>erkannt. Versorgungsspannung<br>unterschritten. | Die minimale Versorgungsspannung<br>wurde unterschritten.                                              | Prüfen Sie die Kabel.                                                                                                    |
| 667 | Fehler im PLANTirium®-Sensor<br>erkannt. LIN-Bus-<br>Kommunikationsfehler.      | Ein LIN-Bus-Kommunikationsfehler ist<br>aufgetreten. Der Sensor erhält keine<br>Meldungen vom LIN-Bus. | Prüfen Sie die Kabel.                                                                                                    |
| 668 | Arbeitsgeschwindigkeit liegt<br>außerhalb des<br>Geschwindigkeitsbereichs.      | Die Arbeitsgeschwindigkeit ist zu hoch oder zu gering.                                                 | Stellen Sie sicher, dass Sie sich in dem<br>Geschwindigkeitsbereich befinden, den<br>Sie bei der Abdrehprobe ermittelt<br>haben. |
| 669 | Fehler im PLANTirium®-Sensor<br>erkannt. Verbindung verloren.                   | Die Verbindung zum PLANTirium®-<br>Sensor wurde getrennt.                                              | Prüfen Sie die Kabel am Sensor.                                                                                                  |
| 670 | Fehler im Saatflusssystem. Fehler:<br>Sensor:                                   | Im Saatflussüberwachungssystem ist ein Fehler aufgetreten.                                             | Prüfen Sie das<br>Saatflussüberwachungssystem.                                                                                   |
| 671 | Fehler im Saatflusssystem.                                                      | Im Saatflussüberwachungssystem ist ein                                                                 | Prüfen Sie das                                                                                                    |

| ID  | Alarmtext                                                        | Mögliche Ursache                                                           | Mögliche Abhilfe                                                            |
|-----|------------------------------------------------------------------|----------------------------------------------------------------------------|-----------------------------------------------------------------------------|
|     |                                                                  | Fehler aufgetreten.                                                        | Saatflussüberwachungssystem.                                                |
| 672 | Produktfluss in inaktiver Reihe erkannt.                         | In einer inaktiven Reihe wurde ein<br>Produktfluss erkannt.                | Prüfen Sie die Abschaltung.                                                 |
| 680 | Verbindung verloren.                                             | Die Verbindung zum Überwachungs-<br>/Steuermodul wurde getrennt.           | Prüfen Sie die Kabel.                                                       |
| 681 | Undefinierter Modulindex.                                        | Ein nicht konfiguriertes Überwachungs-<br>/Steuermodul wurde gefunden.     | Prüfen Sie die Anzahl der<br>konfigurierten oder angeschlossenen<br>Module. |
| 686 | Versorgungsspannung ist zu niedrig.                              | Die Versorgungsspannung am<br>Überwachungs-/Steuermodul ist zu<br>niedrig. | Prüfen Sie die Kabel.                                                       |
| 688 | Sollwert kann nicht eingehalten werden. Schardruck               | Der benötigte Sollwert für den<br>Linearantrieb wurde nicht erreicht.      | Prüfen Sie den Linearantrieb auf<br>Blockaden.                              |
| 689 | Sollwert kann nicht eingehalten werden. Arbeitstiefe             | Der benötigte Sollwert für den<br>Linearantrieb wurde nicht erreicht.      | Prüfen Sie den Linearantrieb auf<br>Blockaden.                              |
| 690 | Fehler im CAN-Repeater erkannt. 5 V<br>- Spannung fehlerhaft.    | Der CAN-Repeater ist defekt.                                               | Wenden Sie Sich an den<br>Kundendienst.                                     |
| 691 | Fehler im CAN-Repeater erkannt. 3,3<br>V - Spannung fehlerhaft.  | Der CAN-Repeater ist defekt.                                               | Wenden Sie Sich an den<br>Kundendienst.                                     |
| 692 | Fehler im CAN-Repeater erkannt. 2,5<br>V - Spannung fehlerhaft.  | Der CAN-Repeater ist defekt.                                               | Wenden Sie Sich an den<br>Kundendienst.                                     |
| 693 | Fehler im CAN-Repeater erkannt 12<br>VE - Spannung fehlerhaft.   | Die Elektronikspannungsquelle ist fehlerhaft.                              | Prüfen Sie die Kabel.                                                       |
| 694 | Fehler im CAN-Repeater erkannt. 12<br>VL - Spannung fehlerhaft.  | Die Leistungsspannungsquelle ist fehlerhaft.                               | Prüfen Sie die Kabel.                                                       |
| 695 | Fehler im CAN-Repeater erkannt.<br>Fehler bei AD-Umwandlung.     | Der CAN-Repeater ist defekt.                                               | Wenden Sie Sich an den<br>Kundendienst.                                     |
| 696 | Fehler im CAN-Repeater erkannt.<br>Fehler bei der Adressvergabe. | Es wurde ein Fehler während des<br>Adresslernvorgangs erkannt.             | Prüfen Sie die Kabel.                                                       |
| 697 | Fehler im CAN-Repeater erkannt.<br>Fehler im Parameterblock.     | Der CAN-Repeater ist defekt.                                               | Wenden Sie Sich an den<br>Kundendienst.                                     |
| 698 | Übertragung der Log-Datei gestartet.<br>Meldung, wenn fertig.    |                                                                            |                                                                             |
| 699 | Übertragung der Log-Datei<br>abgeschlossen.                      |                                                                            |                                                                             |

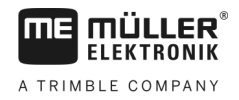

## 8.3 Kompatibilität

8.3.1 Kompatibilität zwischen Terminal und Jobrechner

Wenn nach dem Start der Applikation folgendes Symbol erscheint, ist Ihr Terminal nicht mit dem Jobrechner kompatibel. Sie benötigen ein anderes Terminal, um mit dem Jobrechner arbeiten zu können.

ME ISO Seeder Planter

Das Terminal kann aus folgenden Gründen inkompatibel zum Jobrechner sein:

| ID      | Bedeutung                                                                                         |
|---------|---------------------------------------------------------------------------------------------------|
| 018     | Es gibt einen undefinierten Fehler.                                                               |
| 019     | Auf dem Terminal ist nicht genügend Speicher verfügbar.                                           |
| 020     | Die Auflösung der Breite für Funktionssymbole ist zu gering (kleiner als 60 Pixel).               |
| 021     | Die Auflösung der Höhe für Funktionssymbole ist zu gering (kleiner als 32 Pixel).                 |
| 022     | Die Anzahl der physikalischen oder der virtuellen Funktionssymbole ist zu gering (kleiner als 8). |
| 023     | Das Terminal unterstützt nicht die Farbtiefe von 256 Farben.                                      |
| 024/025 | Die Auflösung des Terminals für Masken ist zu gering (kleiner als 200 Pixel).                     |
| 026     | Es gibt einen Fehler bei der Konfiguration der Ein- und Ausgänge.                                 |

## 8.3.2 Kompatibilität mit ISOBUS-Terminals

Tabellen mit der Kompatibilität einzelner Softwareversionen mit verschiedenen ISOBUS-Terminals finden Sie in der Kompatibilitätsliste auf unserer Webseite.

9.1

# 9 Technische Daten

## Technische Daten des Jobrechners

## Jobrechner ECU-MIDI 3.0

| 1. Prozessor:        | 32 Bit ARM Cortex™-M4 CPU 168 MHz, 2048 KB Flash; 256 KB RAM                                                                                                    |
|----------------------|----------------------------------------------------------------------------------------------------|
| 2. Prozessor:        | 32 Bit ARM Cortex™-M4 CPU 168 MHz, 2048 KB Flash; 256 KB RAM                                                                                                    |
| Speicher extern:     | SPI-Flash 16 MB; SDRAM 16 MB; FRAM 16 KByte                                                                                                    |
| Anschlüsse:          | <ul> <li>42-poliger Stecker zum Anschluss von Aktorik/Sensorik</li> <li>2x 16-poliger Stecker f ür Spannungsversorgung und CAN<br/>(ISOBUS &amp; Slave BUS)</li> </ul>                                                                  |
|                      | Die Stecker sind verriegelbar und mit Einzelleiterdichtungen versehen.                                                                                                    |
| Schnittstellen:      | bis zu 3xCAN*                                                                                                    |
| Spannungsversorgung: | 12 V Bordnetz (9-16 V), max. Last 30 A                                                                                                    |
| Stromaufnahme (EIN): | 500 mA (bei 14,4 V ohne Leistungsabgabe, ohne Versorgung externer Sensoren)                                                                                                    |
| Ruhestrom (AUS):     | 70 µА (typ.)                                                                                                    |
| Temperaturbereich:   | -40 +70 °C                                                                                                    |
| Gehäuse:             | eloxiertes Aluminium-Stranggussgehäuse, Kunststoffdeckel mit<br>Dichtung und Druckausgleichselement, Edelstahlschrauben                                                                                                    |
| Schutzgrad:          | IP6K6K (mit verbundenen Steckern)                                                                                                    |
| Umweltprüfungen:     | Vibrations- und Stoßprüfung gem. DIN EN 60068-2<br>Temperaturprüfungen gem. IEC68-2-14-Nb, IEC68-2-30 und IEC68-2-<br>14Na<br>Schutzartprüfungen gem. DIN EN 60529<br>Elektromagnetische Verträglichkeit gem. DIN EN ISO 14982: 2009-12 |
| Maße:                | ca. 262 mm x 148 mm x 62 mm (L x B x H, ohne Stecker)                                                                                                    |
| Gewicht:             | ca. 1 kg                                                                                                    |

#### Weitere Informationen:

| Für die Regelung benötigte | 5 Hz |
|----------------------------|------|
| Mindesteingangsfrequenz:   |      |

## 42-poliger Stecker

## 42-poliger Stecker

| Ausgänge        | <ul> <li>2x Triggerausgänge (Lowside bis 25 mA)</li> <li>14x High- und/oder Lowside für 4A* (die Highsides sind PWM-<br/>fähig, davon bis zu 6x mit Strommessung), die maximale PWM-<br/>Frequenz der 4-A-Ausgänge ist 500 Hz</li> <li>2x Highside für 4 A*</li> <li>1x Highside für Sensorversorgung bis 4 A*</li> <li>2x Halbbrücken für 12 A* Stellmotoren oder PWM-Betrieb von<br/>Gleichstrommotoren</li> <li>2x Halbbrücken für 10 A* Stellmotoren oder PWM-Betrieb von<br/>Gleichstrommotoren</li> <li>PWM bis 16 kHz bei d= 10% - 90% @ohmscher Last</li> </ul> |
|-----------------|----------------------------------------------------------------------------------------------------|
| Eingänge:       | <ul> <li>Insgesamt bis zu 23 Universaleingänge, konfigurierbar als</li> <li>17x analoge 0 – 5 V</li> <li>23x analoge 0 – 10 V</li> <li>23x NPN-Sensoren (davon max. 17x Drehzahl)</li> <li>8x PNP-Sensoren (davon max. 8x Drehzahl)</li> <li>14x 4 – 20 mA Stromeingang (davon max. 8x Drehzahl / max. 4 mit einer Bürde &lt; 50 Ohm)</li> <li>12x Namur-Sensoren</li> </ul>                                                                                                    |
| Schnittstellen: | LIN, CAN                                                                                                    |

\* bezogen auf Ta = 25°C. Bei höheren Temperaturen reduziert sich die Belastbarkeit. Änderungen vorbehalten.

#### 9.3 Verfügbare Sprachen

Sie können in der Software folgende Sprachen für die Bedienung der Maschine einstellen:

| Softwareversion | Hinzugefügte Sprachen                                                                                         |
|-----------------|----------------------------------------------------------------------------------------------------|
| 02.00.00        | BG, CS, DA, DE, EL, EN, ES, ET, FI, FR, HR, HU, IT, LT, LV, NL, NO,<br>PL, PT, RO, RU, SK, SL, SR, SV, TR, UK |

#### 9.4 Tastenbelegung des Joysticks

9.4.1 Standardtastenbelegung des Joysticks beim AUX1-Protokoll

> Wenn Sie einen Joystick mit AUX1-Protokoll nutzen, werden folgende Funktionen aktiviert, wenn Sie eine bestimmte Taste auf dem Joystick drücken.

> Auf den Zeichnungen sehen Sie auch, in welcher Position sich der seitliche Schalter befinden muss.

9.2

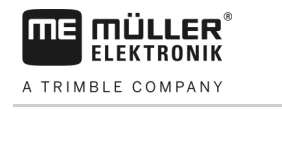

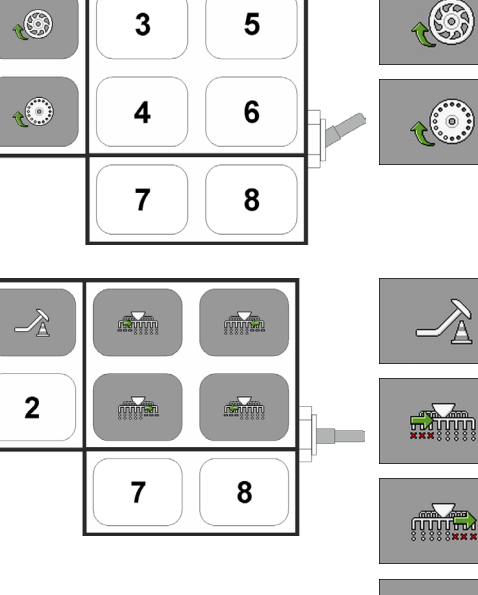

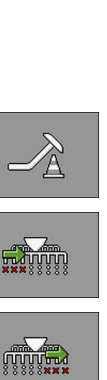

) ()

Schaltet von rechts nach links ab.

Die Tasten 3-8 sind nicht belegt.

Maschine selbst wird nicht gehoben.

Schaltet von links nach rechts ab.

Schaltet von links nach rechts zu.

Füllt bei einer Sämaschine die Dosierzellen mit Saatgut.

Hebt die Spuranreißer, um Hindernisse zu passieren. Die

Füllt bei einer Einzelkornsämaschine das Dosierrad mit Saatgut.

Schaltet von rechts nach links zu.

Die Tasten 2, 7 und 8 sind nicht belegt.

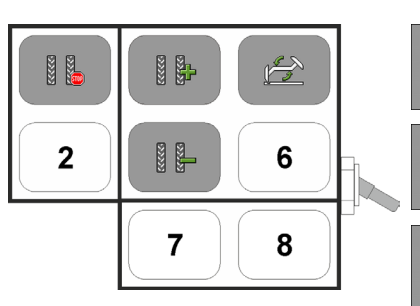

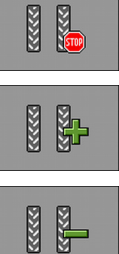

ß

Erhöht die Nummer der Überfahrt.

Deaktiviert die Fahrgassenschaltung.

Reduziert die Nummer der Überfahrt.

Wechselt die Spuranreißer manuell.

Der Spuranreißer wird immer dann gewechselt, wenn Sie die Maschine heben.

Die Tasten 2 und 6-8 sind nicht belegt.

## 9.4.2

## Verfügbare Funktionen des Joysticks beim AUX2-Protokoll

Wenn Sie einen Joystick mit AUX2-Protokoll nutzen, können Sie die Tasten mit folgenden Funktionen beliebig belegen.

Wie Sie die Tastenbelegung des Joysticks konfigurieren, erfahren Sie in der Bedienungsanleitung des Terminals.

| Funktionssymbol | Bedeutung            |
|-----------------|----------------------|
|                 | Erhöht den Sollwert. |

Tastenbelegung des Joysticks

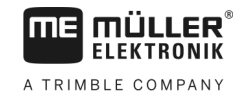

| Funktionssymbol | Bedeutung                                                |
|-----------------|----------------------------------------------------------|
| <u>%</u>        | Verringert den Sollwert.                                 |
| 100%            | Stellt den Sollwert von 100% wieder her.                 |
| <u>(</u> )      | Füllt bei einer Sämaschine die Dosierzellen mit Saatgut. |
|                 | Schaltet von rechts nach links zu.                       |
|                 | Schaltet von links nach rechts ab.                       |
|                 | Schaltet von links nach rechts zu.                       |
|                 | Schaltet von rechts nach links ab.                       |
|                 | Deaktiviert die Fahrgassenschaltung.                     |
| 5555 ST         | Erhöht die Nummer der Überfahrt.                         |
|                 | Reduziert die Nummer der Überfahrt.                      |
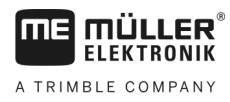

## 9.5

## Hydraulikschema der Maschine

Die folgende Abbildung zeigt das Standard-Hydraulikschema der Maschine:

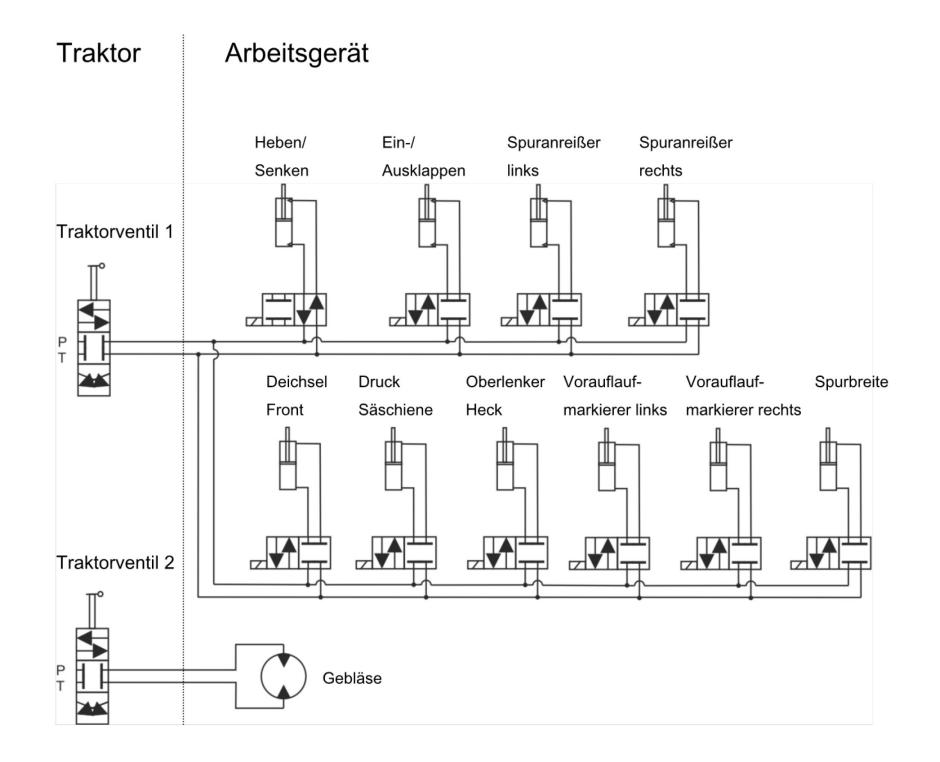

## 10 Erklärung der Signale im Belegungsplan

Zu jedem Maschinenmodell gibt es einen Belegungsplan. Den Belegungsplan, der zu Ihrer Maschine passt, erhalten Sie von Ihrem Ansprechpartner bei Müller-Elektronik.

In der nächsten Tabelle finden Sie Erklärungen von Texten, die Sie im Belegungsplan finden.

Glossar – Eingangssignale

| Deutsch                         | Englisch                         | Erklärung                                                                                                    |
|---------------------------------|----------------------------------|----------------------------------------------------------------------------------------------------|
| 0VE oder GNDE                   | 0VE or GNDE                      | 0V für Sensoren                                                                                                    |
| 12VE                            | 12VE                             | 12V für Sensoren                                                                                                    |
| Abdrehtaster                    | Calibration button               | Sensor, der prüft, ob der Abdrehtaster geschaltet ist.                                                                         |
| Arbeitsstellungssensor          | Work position sensor             | Sensor, der prüft, ob die Maschine in<br>Arbeitsstellung ist                                                                   |
| Oberer Füllstandssensor         | Upper level sensor               | Sensor, der prüft, ob sich Saatgut in einem<br>Tank befindet.                                                                  |
| Unterer Füllstandssensor        | Lower level sensor               | Sensor, der prüft, ob sich Saatgut in einem<br>Tank befindet.                                                                  |
| Halbseitensensor                | Half width sensor                | Sensor, der die Position eines<br>Halbseitenmotors misst.                                                                      |
| Drehzahlsensor<br>Dosierantrieb | Metering drive speed sensor      | Sensor, der die Drehzahl eines<br>Dosierantriebs misst.                                                                        |
| Drehzahlsensor Gebläse          | Fan speed sensor                 | Sensor, der die Drehzahl eines Gebläses<br>misst.                                                                              |
| Drehzahlsensor<br>Dosierwelle   | Metering shaft speed sensor      | Sensor, der die Drehzahl einer Dosierwelle misst.                                                                              |
| Geschwindigkeitssensor          | Vehicle speed sensor             | Sensor, der die Geschwindigkeit misst.                                                                                         |
| Positionssensor<br>Abdrehklappe | Calibration flap position sensor | Sensor, der die Position einer<br>Abdrehklappe misst.                                                                          |
| Positionssensor Deichsel        | Drawbar position sensor          | Sensor, der die Position des<br>Hydraulikzylinders der Deichsel misst.                                                         |
| Positionssensor<br>Oberlenker   | Top link position sensor         | Sensor, der die Position des<br>Hydraulikzylinders des Oberlenkers misst.                                                      |
| Vakuumsensor                    | Vacuum sensor                    | Sensor, der bei einer Einzelkornmaschine<br>prüft, ob das Gebläse ausreichend<br>Vakuum erzeugt, um die Körner<br>einzusaugen. |

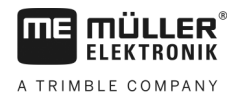

## Glossar – Ausgangssignale

| Deutsch               | Englisch                       | Erklärung                                                              |
|-----------------------|--------------------------------|------------------------------------------------------------------------|
| 0VL oder GNDL         | 0VL or GNDL                    | 0V für Aktoren                                                         |
| 12VL                  | 12VL                           | 12V für Aktoren                                                        |
| Dosierantrieb         | Metering drive                 | Aktor, der das Dosiergerät mit Energie versorgt.                       |
| Sämaschine heben      | Lift seeder                    | Aktor, der die Maschine hebt.                                          |
| Sämaschine klappen    | Fold seeder                    | Aktor, der die Maschine ein- oder<br>ausklappt.                        |
| Halbseitenmotor       | Half width motor               | Aktor, der die Halbseite schaltet.                                     |
| Spuranreißer          | Bout marker                    | Aktor, der den Spuranreißer ansteuert.                                 |
| Vorauflaufmarkierer   | Pre-emergence marker           | Aktor, der den Vorauflaufmarkierer<br>ansteuert.                       |
| Fahrgasse             | Tramline                       | Aktor, der die Fahrgasse schließt.                                     |
| Abdrehklappe          | Calibration flap               | Aktor, der die Abdrehklappe öffnet und schließt.                       |
| Beladeschnecke        | Loading auger                  | Aktor, der die Beladeschnecke aktiviert<br>und deaktiviert.            |
| Radverstellung        | Wheel adjustment               | Aktor, der die Spurbreite verändert.                                   |
| Deichsel              | Drawbar                        | Aktor, der die Deichselposition verstellt.                             |
| Oberlenker            | Top link                       | Aktor, der die Oberlenkerposition verstellt.                           |
| Schardruckverstellung | Coulter pressure<br>adjustment | Aktor, der den Schardruck erhöht, um die<br>Ablagetiefe zu verstellen. |
| Auswahl ERC-Modul     | Select ERC module              | Aktor, der die ERC-Module addressiert.                                 |
| Arbeitsscheinwerfer   | Working light                  | Aktor, der die Arbeitsscheinwerfer schaltet.                           |
| Tankbeleuchtung       | Hopper light                   | Aktor, der die Tankbeleuchtung schaltet.                               |
| Rundumleuchte         | Beacon                         | Aktor, der die Rundumleuchte schaltet.                                 |